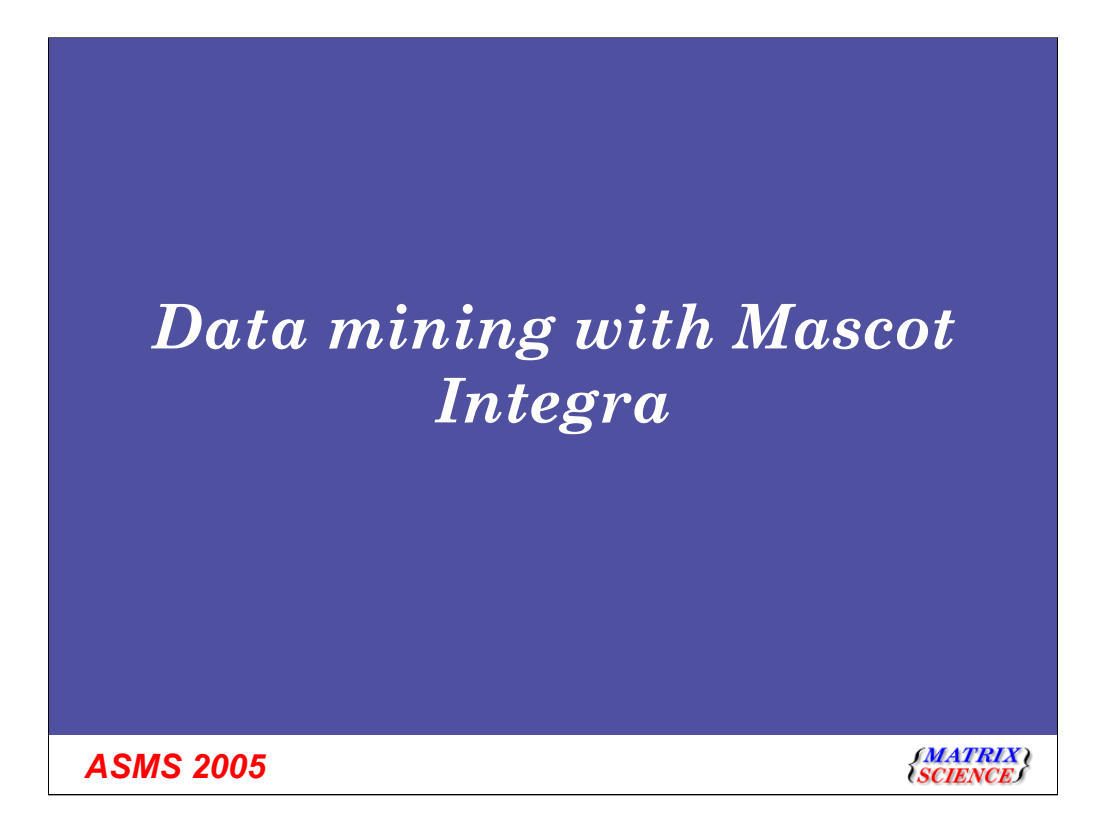

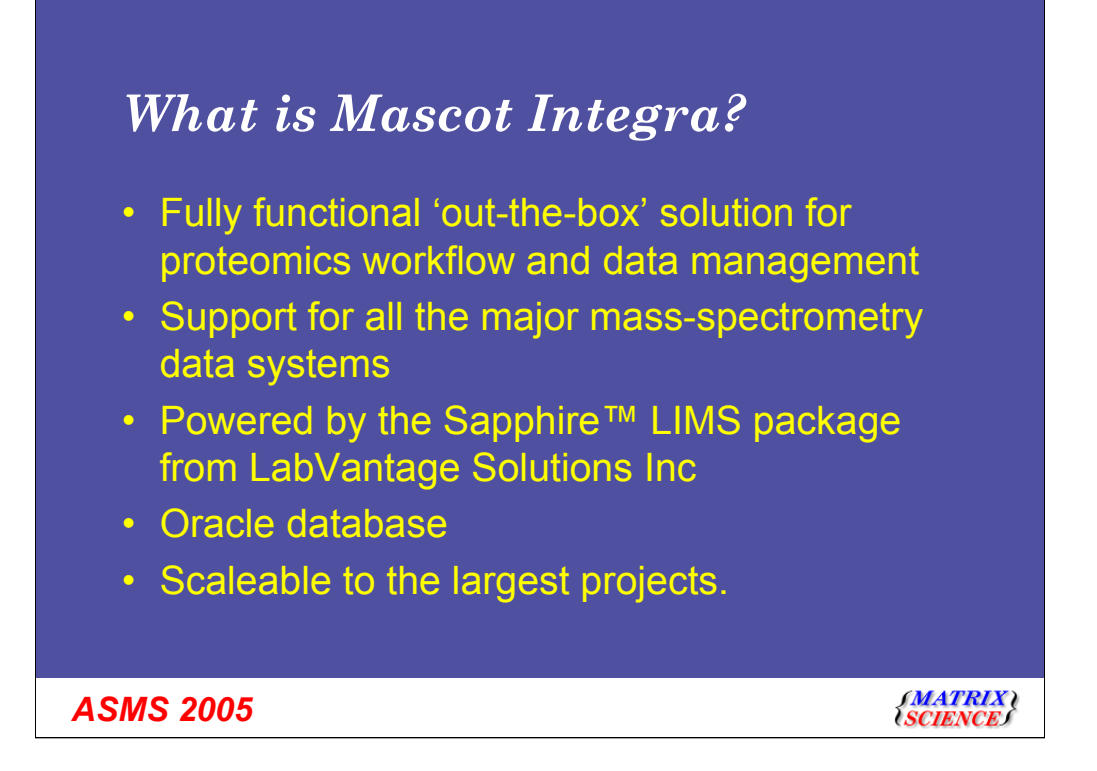

Mascot Integra is supplied as a ready to run system. It does not require the extensive setup and customisation associated with a traditional LIMS package.

Rather than re-invent the wheel, we have partnered with LabVantage Solutions Inc, (www.lims.com). Their Sapphire LIMS package provides the sample tracking and workflow modelling functionality for Mascot Integra

Using the Oracle database management system enables the database to scale efficiently as your data management requirements grow

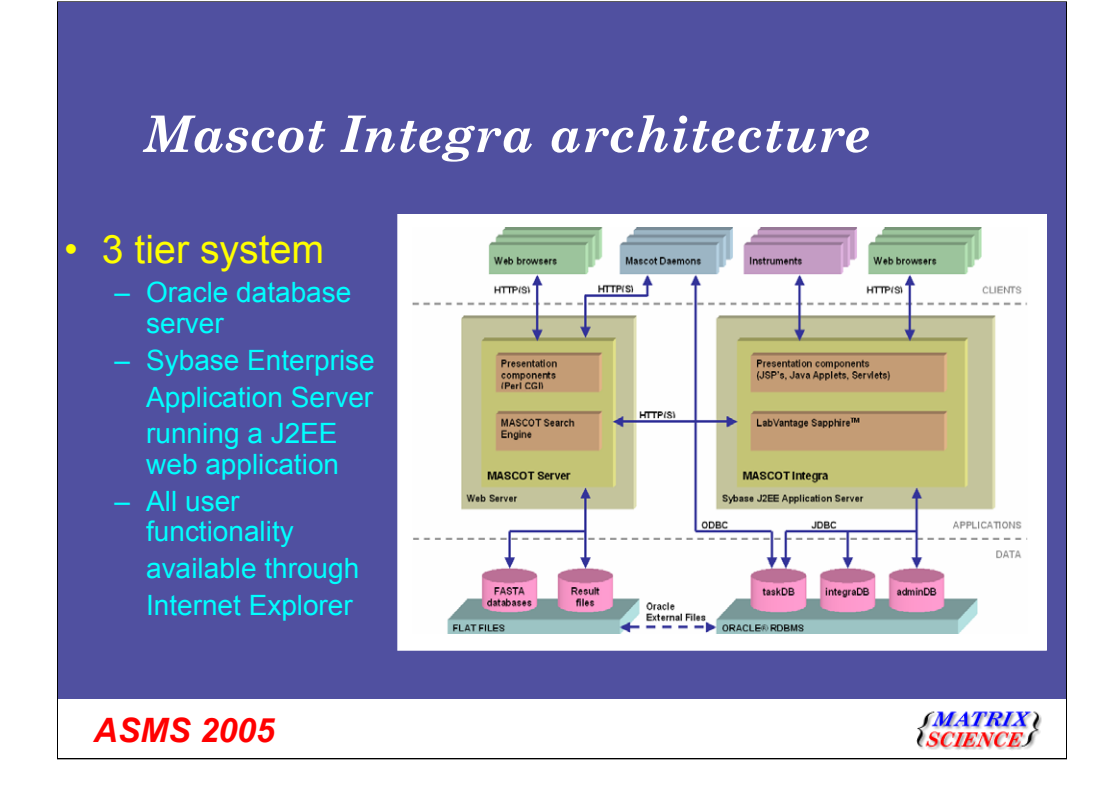

All Mascot Integra functionality is accessible through a standard web browser.

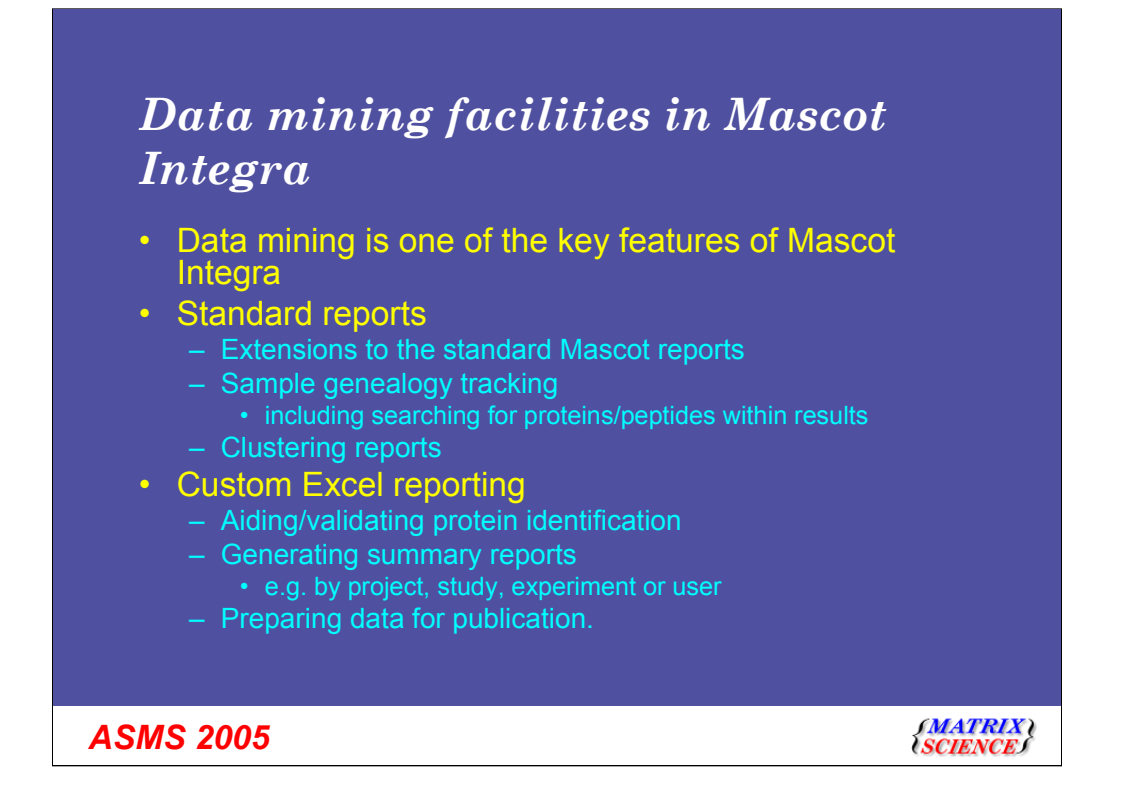

The 'raw' Mascot search results are imported into the Integra database. The schema of the database has been designed to facilitate data mining. This allows us to offer extensions to the 'Standard' Mascot reports, track sample history, offer the new clustering report and facilitates flexible adhoc querying of the database to produce custom reports using Microsoft Excel.

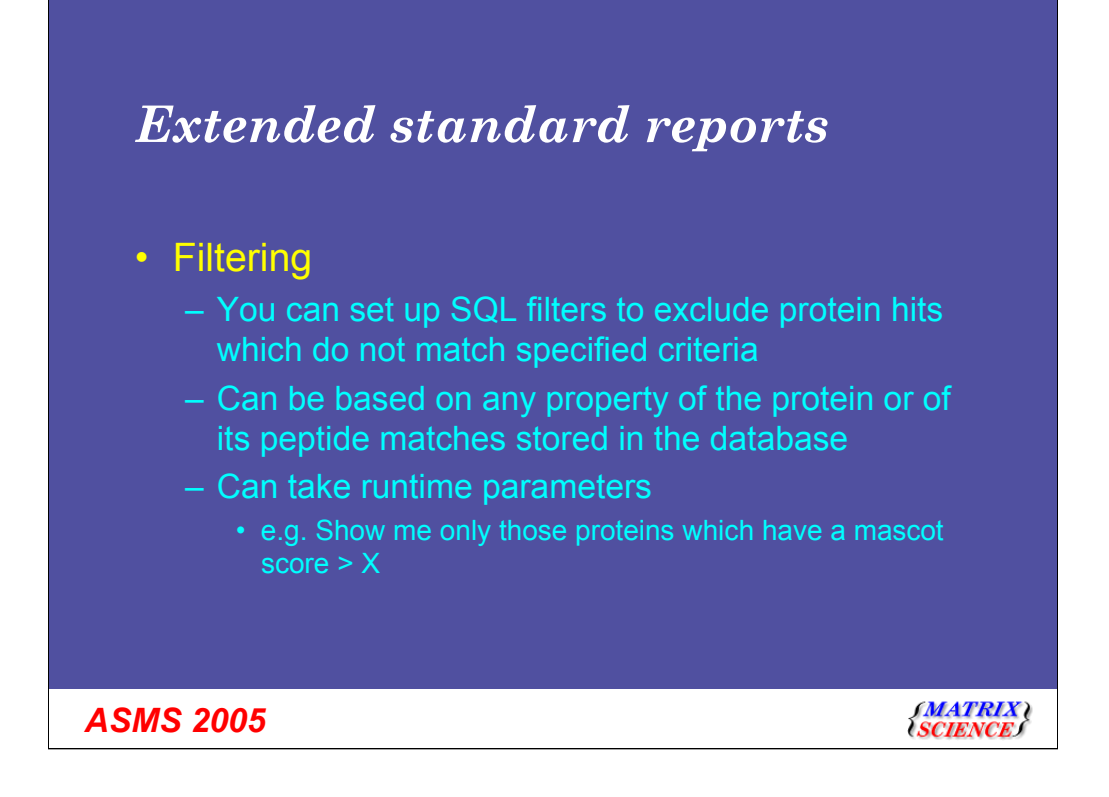

Filtering reports enables you to view only protein hits which match a range of specified criteria. They are very flexible and can be based on any property of the protein or its peptide matches which are stored within the database and can take runtime parameters, enabling the end user to specify the exact conditions after the filter has been designed - knowledge of the SQL query language is required to design the filters, but not to use them. For example, we could set up a filter which excludes all the protein hits from the report which do not contain at least one peptide match which is predicted to be phosphorylated.

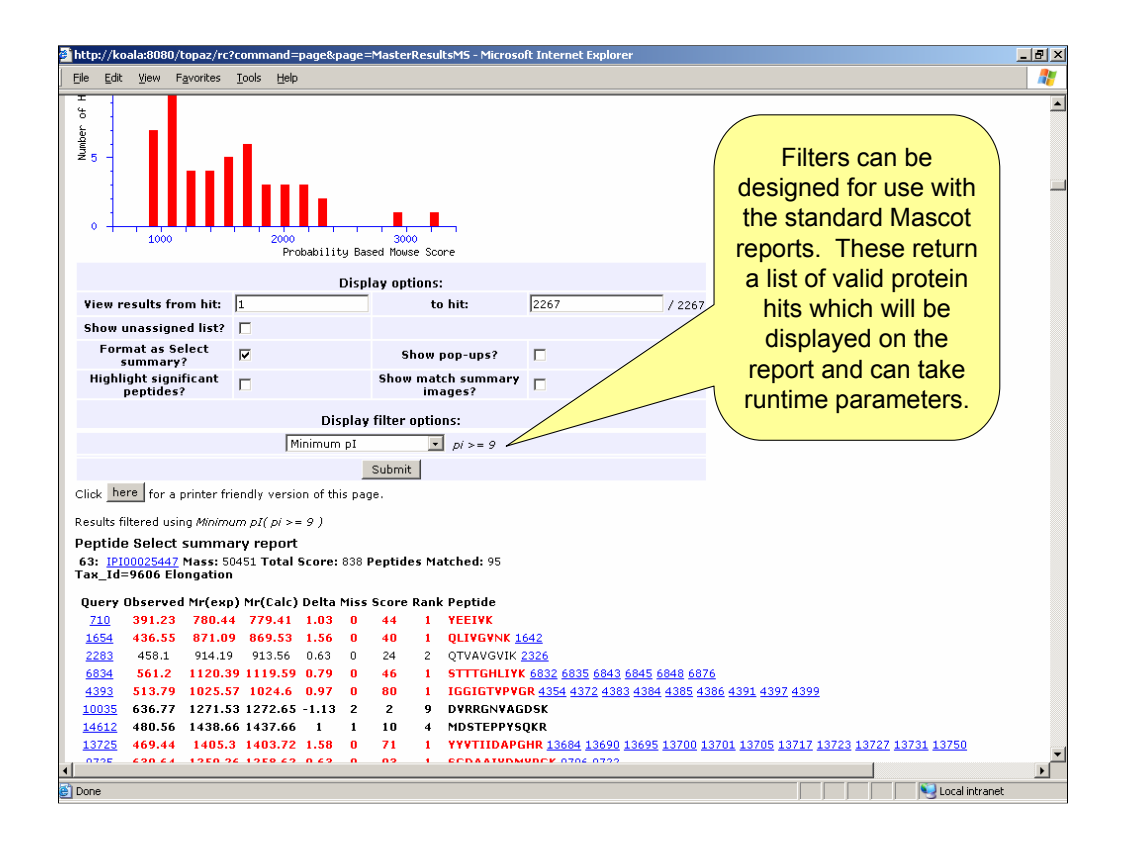

This report is from a MudPIT run and contains 2267 protein hits – a large number of results to look through. However, we may have some a priori knowledge which we can apply to the situation – for example, we may know that there is a protein of interest in the source mixture with a pI > 9. If we design a filter which only displays protein hits with a pI value of 9 or above, then this returns 474 of those 2267 hits – the 1<sup>st</sup> of which is hit number 63

| Alttp://localhost Microsoft Internet Exp | olorer                                              | _ 8 ×                                                                                                    |
|------------------------------------------|-----------------------------------------------------|----------------------------------------------------------------------------------------------------|
| Ele Edit View Favorites Iools Help       |                                                     | Links » 🥂                                                                                                    |
|                                          |                                                     |                                                                                                    |
| Click here for thttp://los               | Individual protein/pe                               | ptide                                                                                                    |
| File Edit                                | View                                                |                                                                                                    |
| Peptide sum                              | matches can be approv                               | ed and Which are then visible                                                                                                    |
| 63 Selected h                            |                                                     |                                                                                                    |
| Check to ap                              | persistent comments                                 | added when we view the report                                                                                                    |
| Ma 🗸                                     | $\checkmark$ '                                      |                                                                                                    |
|                                          | IPI00023447 has previously been selected by.        | later                                                                                                    |
| Comments:                                | 1. Patricke on 31-May-2005 15:45:51.                |                                                                                                    |
| © <u>IP100025441</u>                     | Matches data from EXP-050500232                     |                                                                                                    |
| Tax_Id=9606                              |                                                     |                                                                                                    |
| Approve                                  | Query Observed Mr(exp) Mr(Calc) Delta Miss Score Ra | nk Peptide                                                                                                    |
| Match? Quer                              | 710 391.23 780.44 779.41 1.03 0 44 1                | YEEIVK                                                                                                    |
| ₩ 710                                    | 1654 436.55 871.09 869.53 1.56 0 40 1               | QLIVGYNK 1642                                                                                                    |
| L 164                                    | 2283 458.1 914.19 913.56 0.63 0 24 2                | QTVAVGVIK 2326                                                                                                    |
|                                          | <u>6834</u> 561.2 1120.39 1119.59 0.79 0 46 1       | STTTGHLIYK 6832 6835 6843 6845 6848 6876                                                                                                    |
| ► 1654                                   | 4393 513.79 1025.57 1024.6 0.97 0 80 1              | IGGIGTVPVGR 4354 4372 4383 4384 4385 4386 4391 4397 4399                                                                                                    |
| ☐ <u>228</u> ;                           | 10035 636.77 1271.53 1272.65 -1.13 2 2 9            | DVRRGNVAGDSK                                                                                                    |
| 232                                      | 14612 480.56 1438.66 1437.66 1 1 10 4               | MDSTEPPYSQKR                                                                                                    |
| E 425                                    | <u>13725</u> 469.44 1405.3 1403.72 1.58 0 71 1      | YYYTIIDAPGHR <u>13684</u> <u>13690</u> <u>13695</u> <u>13700</u> <u>13701</u> <u>13705</u> <u>13717</u> <u>13723</u> <u>13727</u> <u>13731</u> <u>13750</u> |
| I_ <u>435</u>                            | <u>9725</u> 630.64 1259.26 1258.62 0.63 0 93 1      | SGDAAIVDMVPGK 9706 9722                                                                                                    |
| 437                                      | 24805 879.16 1756.31 1753.78 2.53 0 81 1            | PMCVESFSDYPPLGR 24816                                                                                                    |
| ☐ 438;                                   | <u>19375</u> 795.99 1569.96 1567.67 2.09 0 6 5      |                                                                                                    |
| L 4384                                   | 21492 551 05 1650 13 1646 87 3 26 1 15 1            | FLYSGDAATYDMYDCY 22150                                                                                                    |
| - 400                                    | 24590 876.29 1750.57 1749.87 0.7 1 8 4              | STITCHI IYKCGGIDK                                                                                                    |
| I_ <u>430</u>                            | 30212 955.47 1908.93 1906.99 1.93 1 0 2             | YYYTIIDAPGHRDFIK                                                                                                    |
| ☐ 4381                                   | 28990 937.24 1872.46 1870.01 2.45 1 6 4             | NGOTREHALLAYTLGYK                                                                                                    |
| ☐ <u>439</u> :                           | 25885 895.67 1789.32 1787.95 1.37 0 48 1            | PGMVVTFAPVNVTTEVK                                                                                                    |
| ✓ 439:                                   | <u>34555</u> 1013.65 2025.29 2029 -3.71 2 0 3       | EAAEMGKGSFKYAWVLDK                                                                                                    |
| <b>F</b> 100                             | 40127 734.18 2199.52 2199.05 0.47 2 7 7             | MDSTEPPYSQKRYEEIVK                                                                                                    |
| L <u>439</u>                             | <u>32857</u> 991.59 1981.17 1981.14 0.04 1 10 2     | LPLQD¥YKIGGIGT¥P¥GR                                                                                                    |
| ☐ 439                                    | <u>41529</u> 749.47 2245.4 2243.05 2.35 1 4 3       | PMCVESFSDYPPLGRFAVR + Oxidation (M) 40992                                                                                                    |
| ☐ <u>683</u> ;                           | <u>39141</u> 1084.75 2167.49 2165.26 2.23 1 6 1     | EHALLAYTLGVKQLIVGVNK                                                                                                    |
| 683                                      | <u>39067</u> 722.59 2164.74 2161.17 3.58 2 5 1      | MGKEKTHINI¥¥IGH¥DSGK                                                                                                    |
|                                          | 40422 1106.08 2210.15 2213.1 -2.95 0 3 2            | DGNASGTTLLEALDUILPPTR 405/6                                                                                                    |
| I <u>683</u>                             | 44507 11/2./3 2343.45 2341.19 2.25 1 / /            |                                                                                                    |
| •                                        | 44660 1174 19 2946 95 2947 97 -1 09 2 0             |                                                                                                    |
| <b>E</b> ]                               | 48526 1241 13 2480 25 2479 18 1 07 0 58 1           | SVEMHHEALSEAL PODNYCENYY 48505 49076                                                                                                    |
|                                          |                                                     |                                                                                                    |
| 1                                        |                                                     |                                                                                                    |
| e                                        |                                                     | S Local intranet                                                                                                    |
|                                          |                                                     |                                                                                                    |
| A SMS 2005                               |                                                     | J MATRIX (                                                                                                    |
|                                          |                                                     | (SCIENCE)                                                                                                    |
| L                                        |                                                     |                                                                                                    |

All of the standard Mascot reports can be generated from the database. In addition, individual protein and peptide matches can be annotated and approved. These annotations are persistent and will be displayed on the report when viewed at a later date. A protein/peptide match can be annotated/approved as many times as you wish, so that additional notes and corrections can be added.

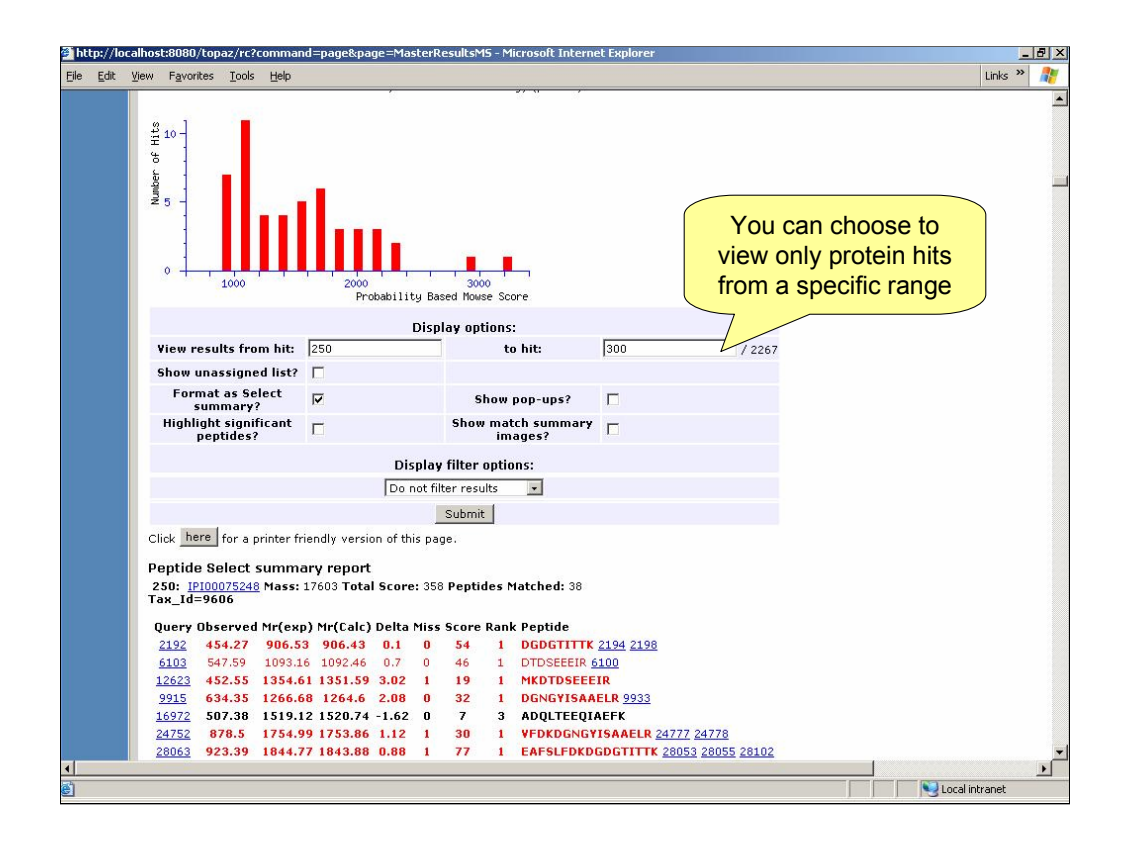

Because the results hare held in the database, you can choose to view just a specified range of search results, rather than displaying all of the protein hits in the report. This speeds up report generation and reduces problems with Internet Explorer opening very large results files, and also helps with working systematically through a report.

| 🖉 Protein hit list - Microsoft Inte                    | rnet Explorer                          |                         |                                           |                                                                  |                           |                     |                                                    | _ 8 ×                       |
|--------------------------------------------------------|----------------------------------------|-------------------------|-------------------------------------------|------------------------------------------------------------------|---------------------------|---------------------|----------------------------------------------------|-----------------------------|
| <u>File Edit View Favorites T</u>                      | ools <u>H</u> elp                      |                         |                                           |                                                                  |                           |                     |                                                    |                             |
| (MATRIX)<br>(SCIENCE) MA                               | SCOT/n                                 | itegra                  | Lablantage                                |                                                                  |                           |                     | Help SiteMap LogOff We<br>Database: integrademo Us | bPageList 🔺<br>er: Patricke |
| Home 오 Projects 오                                      | Studies 오                              | Experiments 오           | Samples 오                                 | Instruments 오                                                    | Mascot_Se                 | arch 오              | Mascot_Data_Mining 오 🛛 Util                        | ities 오                     |
| Protein hit list                                       | <b>←</b> Return<br><b>≪</b> Hide Seard | hBar 🔽 Select All       | istory<br>— Collapse                      | e All                                                            |                           |                     |                                                    |                             |
| Search Bar 🛛 💋 🛃 🗶                                     | 🖃 Mascot Sear                          | ch Id: <u>mss-02022</u> | 005-00001                                 |                                                                  |                           |                     |                                                    | -                           |
| Group by Columns:<br>Mascot Search Ic V                | □ <u>10</u>                            | Accessio                | n <u>Descriptio</u>                       | <u>n</u>                                                         | 1                         | <u>Hit</u><br>Rank▲ | Mascot Protein Score                               |                             |
| Search within the<br>Id/Accession/Desc:                | □ <u>mph-02022</u><br>0000606          | 2005- IPI000101         | 41 Tax_Id=96<br>subunit                   | D6 DNA polymerase                                                | epsilon p17               | 600                 | 202                                                |                             |
| ОК                                                     | mph-02022<br>0000689                   | 2005- IPI001716         | 96 Tax_Id=96<br>HECT doma                 | 06 HECT domain pro<br>iin protein LASU1                          | otein LASU1               | 683                 | 180                                                |                             |
| Search by a Query:<br>Search by peptide                | □ <u>mph-02022</u>                     | 2005- IPI001716         | Tax_Id=96<br>530 tubedown-1<br>tubedown-1 | D6 Transcriptional co<br>.00 Transcriptional c<br>.00            | oactivator<br>coactivator | 840                 | 149                                                |                             |
| Please supply the following additional information and | □ <u>mph-02022</u><br>0000858          | 2005- IPI000750         | ) <u>14</u> Tax_Id=96                     | D6 Putative acetyltra                                            | ansferase                 | 840                 | 149                                                |                             |
| click <u>Search Now</u>                                | mph-02022<br>0001393                   | 2005- IPI000145         | 74 Tax_Id=96<br>related prof              | 06 CDC5-related pro<br>tein                                      | otein CDC5-               | 1366                | 84                                                 |                             |
| Proteins with matches to<br>peptide sequence (or       | mph-02022<br>0001397                   | 2005- IPI000312         | 41 Tax_Id=96<br>Hypothetica               | D6 Hypothetical prot<br>Il protein                               | ein                       | 1370                | 84                                                 |                             |
| subsequence if surrounded<br>by %)                     | □ <u>mph-02022</u><br>0001482          | 2005- IPI001853         | 332 Tax_Id=96<br>F⊡13139 H                | 06 Hypothetical prot<br>ypothetical protein F                    | ein<br>1013139            | 1453                | 77                                                 |                             |
| %tplk%<br>Search                                       | □ <u>mph-02022</u><br>0002178          | 2005- IPI001004         | Tax_Id=96<br>candidate 2<br>syndrome o    | D6 Wolf-Hirshhorn s<br>protein Wolf-Hirshh<br>andidate 2 protein | yndrome<br>Iorn           | 2135                | 46                                                 |                             |
|                                                        | □ <u>mph-02022</u><br>0002179          | 2005- IPI000242         | 28 Tax_Id=96<br>candidate 2               | D6 Wolf-Hirschhorn :<br>protein                                  | syndrome                  | 2136                | 46                                                 |                             |
|                                                        | mph-02022<br>0002193                   | 2005- IPI001717         | 198 Tax_Id=960<br>MTA2                    | 06 Metastasis associ                                             | iated protein             | 2150                | 45                                                 |                             |
|                                                        | 4- <u>0202</u> 2                       | 2005- <u>IP1000093</u>  | 03 Tax_Id=96                              | 06 DNA-binding prot                                              | ein RFX5                  | 2264                | 41                                                 |                             |
|                                                        | 、<br>、                                 | Id: mss-020221          | 005-00004                                 |                                                                  |                           |                     |                                                    |                             |
|                                                        | X                                      | ccessio                 | <u>n</u> <u>Descriptio</u>                | <u>n</u>                                                         | j                         | <u>Hit</u><br>Rank▲ | Mascot Protein Score                               |                             |
| It i                                                   | s possible                             | e to search             | <u>Tax_Id=96</u>                          | / protein h                                                      | tivation-<br>its store    | ed in               | the 42                                             |                             |
| dat                                                    | abase wi                               | hich contai             | n an ide                                  | entified per                                                     | ptide m                   | atch                | to a                                               |                             |
|                                                        | sp                                     | ecified sec             | quence                                    | or subseq                                                        | uence                     |                     | REPTOLEM SCOTE                                     |                             |
|                                                        | 0001395                                | <u> 3FCC132</u>         | componer                                  | nt (PMID 9864354)                                                |                           | 11                  | 31                                                 | -                           |
| ei                                                     |                                        |                         |                                           |                                                                  |                           |                     | Local intra                                        | net                         |

We can search for any accession or anything within the protein hit description. In addition to this, it is possible to search for any protein hits stored in the database which have an identified Mascot peptide match to a specified peptide sequence or subsequence. Here, we are looking for any protein hits in the database which have a peptide match containing the subsequence TPLK – one of the recognition sites for the p34cdc2 cell-cycle regulating kinase. As we can see, there are matches to several proteins which may be involved in the Cell-cycle (e.g. bub1, IPI00010141)

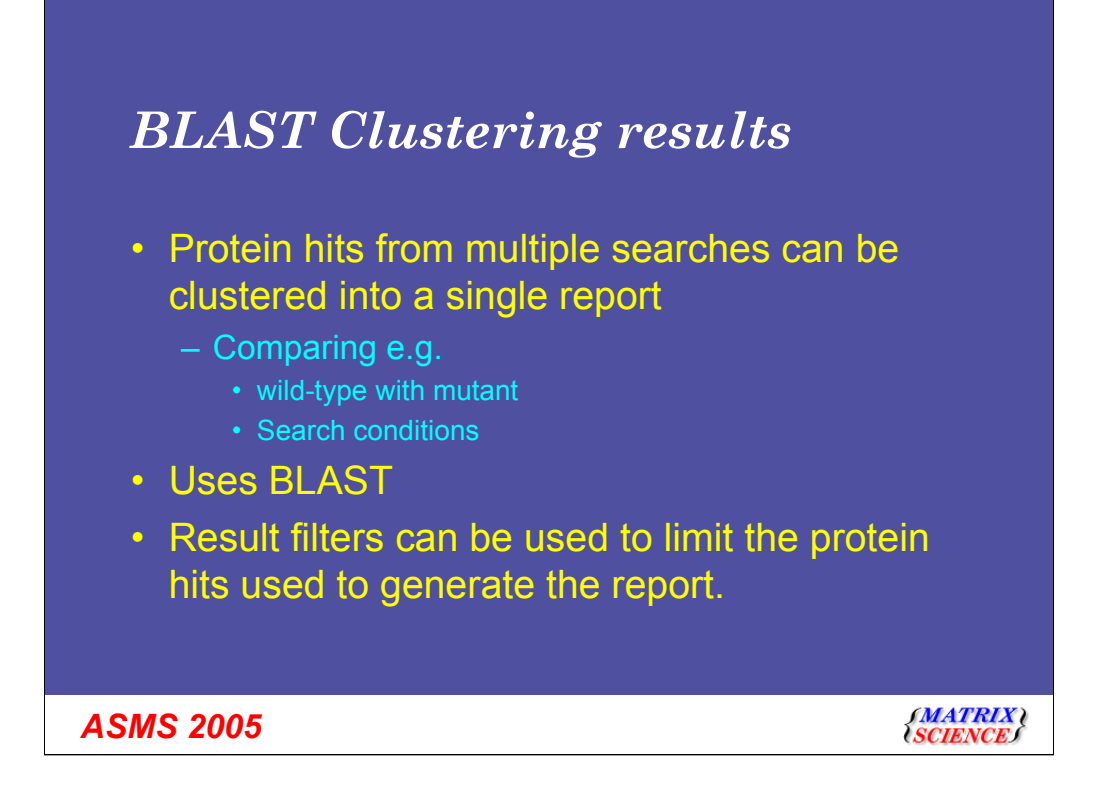

Another report groups protein hits from multiple reports, to allow comparison of the proteins present between the reports. This uses BLASTClust from NCBI and so uses the whole protein sequence to generate the clusters, not the peptide matches shared between the hits and not the protein accession – homologous proteins will appear in the same cluster. We can filter the proteins present in the report using the same filters which can be applied to the standard reports, and we can also provide protein sequences which we wish to exclude any matches to (e.g. Trypsin, Keratin).

| 🚰 http://localhost Microsoft Internet E                                                                                                    | plover                                                                                                    |                                                                                      |
|----------------------------------------------------------------------------------------------------|----------------------------------------------------------------------------------------------------|--------------------------------------------------------------------------------------|
| Eile Edit Yiew Favorites Iools Help                                                                                                    |                                                                                                    | Links » 🥂                                                                            |
| Cluster1<br>Annexin A1 (Annexin J) (Lip<br>Chromobindin 9) (P33 (PH<br>Cluster2<br>Ar059013 MD: - Homo sap<br>Cluster3<br>trypsin (EC 3.4.21.4) - bovi<br>Cluster4<br>Ar00537724 MD: - Homo sap<br>Cluster5<br>B C001516 MD: - Homo sap<br>Cluster6 | Cortin 1) (Calpactin II)<br>spholipase A2 inhb<br>Shttp://coalbust Microsoft Internet Exp<br>Efficient Status - Microsoft Internet Exp<br>Soluter Present in: mss-01062005-00001,<br>Top Hit ANX1_HURAN Anorsin A1 (Annex)<br>Top Store: 900.065766642027                                                                                                    | different samples<br>same original<br>urce.<br>ered have at least<br>t peptide match |
| Cluster7<br>nucleophosmin - human                                                                                                    | Accession Mascot<br>search id Description                                                                                                    | Protein No<br>Score Mass peptides<br>matched                                         |
| Cluster8<br>AK002896 NID: - Mus musc<br>Cluster9<br>AF304164 NID: - Homo sapi                                                                                                    | ANX1 PIG<br>01062005- Annexin A1 (Annexin - Ton 1) (Calpactin II)<br>00001- (Chromobindin 9) - nospholipase A2 inhib<br>mss-                                                                                                    | 135.96 38734.98 4                                                                    |
| Cluster10<br>Homo sapiens isocitrate deh<br>(Fragment) synthetic cons<br>Cluster11                                                                                                    | LUHU 01062005- annexin Urkuman<br>00001<br>mss-<br>LUHU 17032005-<br>00001                                                                                                    | 440.04 38689.98 30 1                                                                 |
| CRKL protein - human<br><u>Cluster12</u><br>keratin 10, type I, epiderma                                                                                                    | ANX1 HUMAN<br>1062005: Annexin A1 (Annexin I) (Lipocortin I) (Calpactin II)<br>00001 (Chromobindin 9) (P35) (Phospholipase A2 inhib<br>mss-                                                                                                    | 950.06 38558.94 19                                                                   |
| BC043235 NID: - Homo sap<br>Cluster14                                                                                                    | ANX1 HUMAN 17032005-<br>00001<br>mss-                                                                                                    | 440.04 38558.94 30 1                                                                 |
| hepatoma-derived growth for<br><u>Cluster15</u><br>Homo sapiens divceraldeby                                                                                                    | CAA64477 01062005- SSANNEXNI NID: - Sus scrofa<br>00001                                                                                                    | 135.96 38215.77 4                                                                    |
| (Fragment) synthetic cons<br><u>Cluster16</u><br>AK010370 NID: - Mus musc                                                                                                    | 1AIN 17032005- annexin I - human<br>00001                                                                                                    | 440.04 35018.21 30                                                                   |
| Cluster17<br>DTDP-4-keto-6-deoxy-D-glu<br>Mus musculus (Mouse).<br>Cluster18<br>HSEFTU NID: - Homo sapier<br>Cluster19<br>BC057448 NID: - Mus musc                                                                                                  | Cluster 2<br>Cluster 2<br>Cluster 4<br>Top Hit: AAF40478 AF859913 NID: - Homo sapiens<br>Top Score: ISSA-7671911660722<br>Cluster contains:<br>Accession Accession Accession Contains and Accession Accession Ac | Protoin Nos<br>Focuer Nass peptides                                                  |
| <b>.</b><br>€                                                                                                    | search Id<br>mss-<br>AAF-40478 01062005- AF058913 NID: - Homo sapiens                                                                                                    | 554.77 37516.46 13                                                                   |
|                                                                                                    | 00001<br>mss-<br>4AF40478 17032005-                                                                                                    | 489.12 37516.46 33                                                                   |
| ASMS 2005                                                                                                    |                                                                                                    | (MATRIX)<br>SCIENCE)                                                                 |

The report shows which clusters are present in the searches. We can then take a closer look at the proteins present in the clusters. In the images on the right, yellow represents significant peptide matches (0.5%)

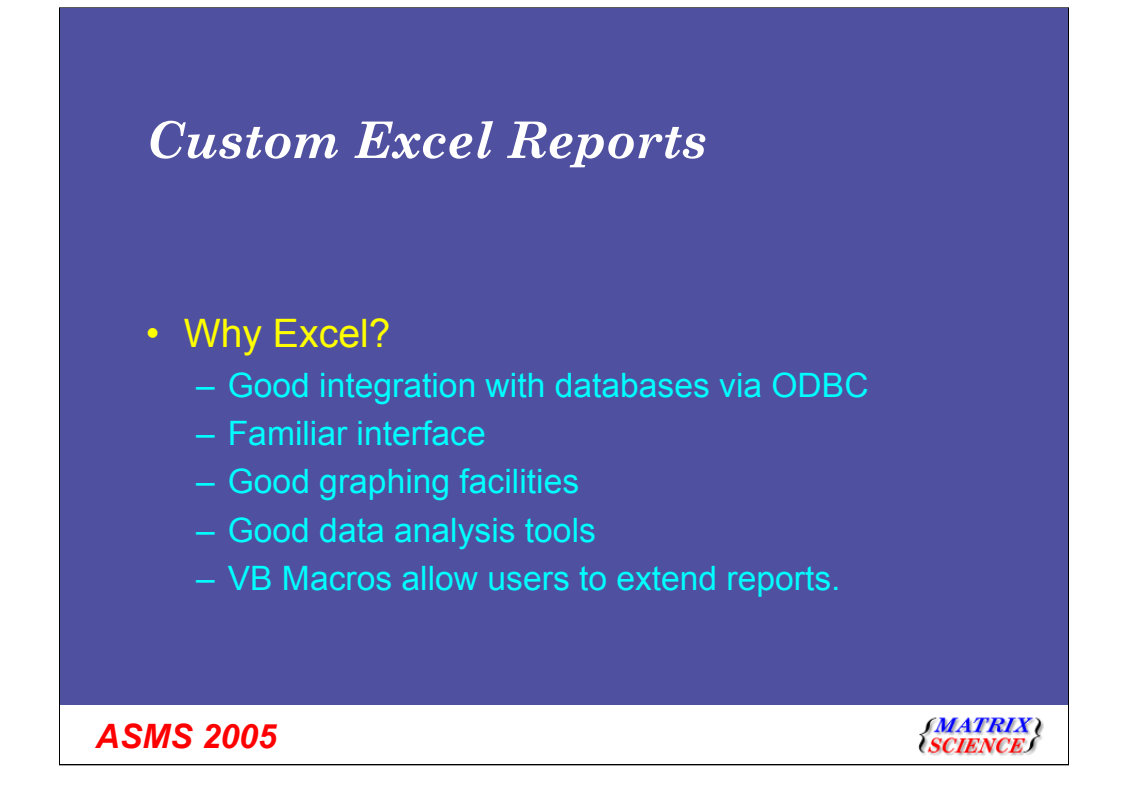

One of the main advantages of holding the raw mascot search results in a database is the ability to do ad hoc querying and generate custom reports. The database schema allows searches to be grouped by experiment, study, project or across the whole database, enabling complex cross search queries to be generated easily. The interface we have chosen to use to generate custom reports is Microsoft Excel.

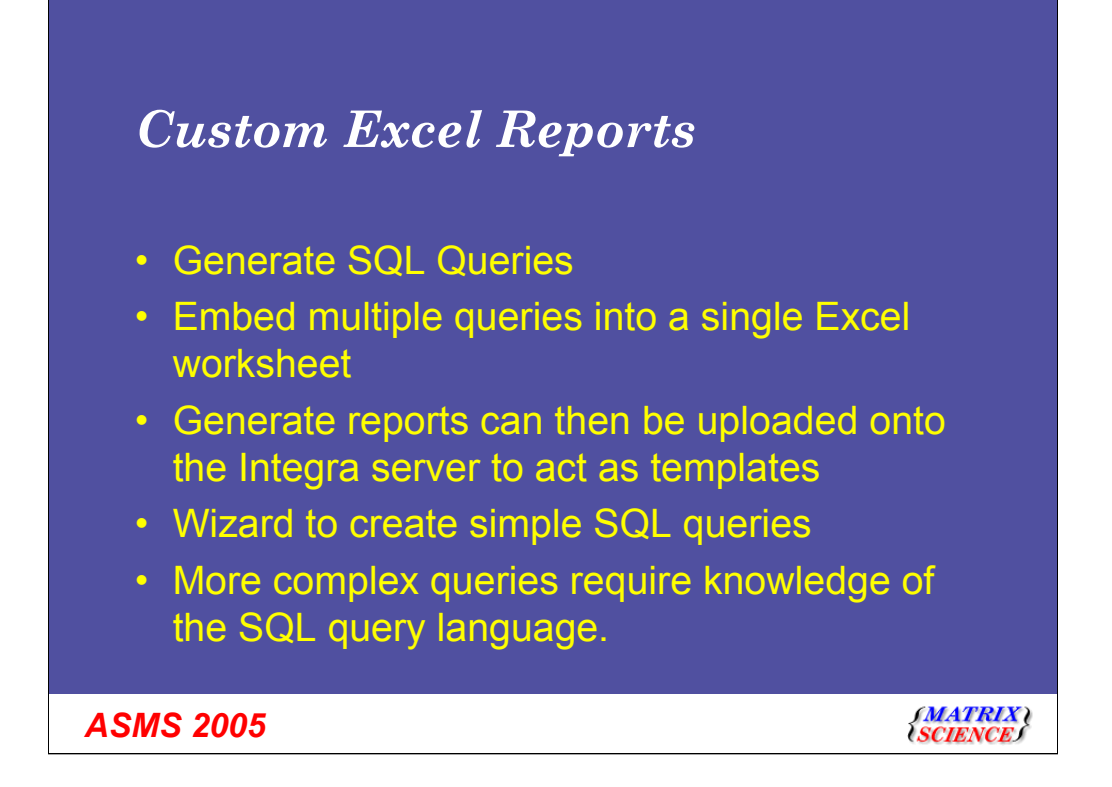

To generate an Excel report requires knowledge of the SQL Query language and knowledge of how to get the best out of Excel. However, once the lab expert has designed an Excel report, it can be uploaded into Mascot Integra as a report template. Then the individual users can downloaded the report to use for their own search results/experiments/studies/projects.

| M 🕅 | 1icrosoft Excel - Summary_R    | eport.xl        | ls                                |   |                         |   |   |    | _ 8 × |
|-----|--------------------------------|-----------------|-----------------------------------|---|-------------------------|---|---|----|-------|
| •   | Eile Edit View Insert Forma    | t <u>T</u> ools | Data Window Help                  |   |                         |   |   |    | _ 8 × |
|     | A8 💌 =                         |                 | 2↓ <u>S</u> ort                   |   |                         |   |   |    |       |
|     | A                              | ~               | Eilter                            | • | C                       |   | D | E  |       |
| 1   | Mascot search Id               | mss-u.          | Su <u>b</u> totals                |   |                         |   |   |    |       |
| 2   | Significance rifestion         | 0.00            | Validation                        |   |                         |   |   |    |       |
| 4   |                                |                 | Text to Columns                   |   |                         |   |   |    |       |
| 5   |                                |                 |                                   |   |                         |   |   |    |       |
| 6   |                                |                 | PivotTable and PivotChart Report. |   |                         |   |   |    |       |
| 7   |                                | -               | Get External <u>D</u> ata         | Þ | Run Saved Query         |   |   |    |       |
| 9   |                                | 4               | 🕴 <u>R</u> efresh Data            |   | No. was to be a second  |   |   |    |       |
| 10  |                                |                 | ¥                                 |   | New Web Query           |   |   |    |       |
| 11  |                                | 1               |                                   |   | Manager Vacabase Query  |   |   |    |       |
| 12  |                                |                 |                                   |   | = Import Text File      | - |   |    |       |
| 13  |                                |                 |                                   |   | 📫 Edit Query            |   |   |    |       |
| 14  |                                |                 |                                   | _ | 😭 Data Range Properties |   |   |    |       |
| 15  |                                |                 |                                   | - | *                       | - |   |    |       |
| 15  |                                | -               |                                   | - |                         |   |   |    |       |
| 18  |                                | -               |                                   | - |                         |   |   |    |       |
| 19  |                                |                 |                                   | - |                         |   |   |    |       |
| 20  |                                |                 |                                   |   |                         |   |   |    |       |
| 21  |                                |                 |                                   |   |                         |   |   |    |       |
| 22  |                                |                 |                                   |   |                         |   |   |    |       |
| 23  |                                |                 |                                   | - |                         |   |   |    | _     |
| 24  |                                |                 |                                   | - |                         |   |   |    |       |
| 25  |                                | -               |                                   | - |                         |   |   |    |       |
| 20  |                                |                 |                                   | - |                         |   |   |    |       |
| 28  |                                |                 |                                   | - |                         |   |   | 2  |       |
| 29  |                                |                 |                                   |   |                         |   |   |    |       |
| 30  |                                |                 |                                   |   |                         |   |   |    |       |
| 31  |                                |                 |                                   |   |                         |   |   |    |       |
| 32  |                                | -               |                                   | - |                         |   |   |    |       |
| 33  |                                |                 |                                   | - |                         |   |   |    |       |
| 34  |                                | 1               |                                   | + |                         |   |   |    |       |
| 36  |                                |                 |                                   | + |                         |   |   |    |       |
| 37  |                                | -               |                                   | - |                         |   |   |    |       |
| 38  |                                |                 |                                   |   |                         |   |   |    | -     |
| 4 4 | > > > Sheet1 / Sheet2 / Sheet2 | neet3 /         |                                   | - |                         | 1 |   | 1. |       |
| Rea | ady                            |                 |                                   |   |                         |   |   |    |       |

Here we have generated a query which generates summary data for a specified search using a specified peptide significance threshold. After setting up cells in the Excel worksheet which the query will take these values from, you import the Saved Query.

| B3 - =                     | A LOOK SOM THINKY INT              |                    |                                                                                                    |                                |
|----------------------------|------------------------------------|--------------------|----------------------------------------------------------------------------------------------------|--------------------------------|
|                            |                                    |                    |                                                                                                    |                                |
| A                          | В                                  | C                  | D                                                                                                    | E                              |
| lascot search Id           | mss-02022005-00001                 |                    |                                                                                                    |                                |
| Significance Threshold     | 0.05                               |                    |                                                                                                    |                                |
|                            |                                    |                    |                                                                                                    |                                |
|                            |                                    |                    |                                                                                                    |                                |
|                            | Number protein hits                | No Queries Matched | % Search queries matched                                                                                                    | No Significant peptide matches |
| lypothetical proteins      | 189                                | 6581               | 7.90                                                                                                    | 441                            |
| Ribosomal related          | 123                                | 1728               | 2.07                                                                                                    | 299                            |
| Franslation related        | 46                                 | 1499               | 1.80                                                                                                    | 170                            |
| (inase related             | 68                                 | 2081               | 2.50                                                                                                    | 263                            |
| listone related            | 38                                 | 415                | 0.50                                                                                                    | 162                            |
| Proteasome related         | 32                                 | 937                | 1.12                                                                                                    | 106                            |
| leat shock protein relat   | <b>e</b> 28                        | 1301               | 1.56                                                                                                    | 496                            |
| (eratin                    | 9                                  | 251                | 0.30                                                                                                    | 12                             |
| Frypsin                    | 4                                  | 45                 | 0.05                                                                                                    | 3                              |
| Other                      | 1773                               | 40233              | 48.29                                                                                                    | 3591                           |
| Total                      | * 2310                             | 45144              | 54.18                                                                                                    | 4247                           |
|                            | Total number of unassigned queries | 38172              | 45.82                                                                                                    | 2                              |
|                            | Total number of queries searched   | 83316              | 100.00                                                                                                    | 4249                           |
|                            |                                    |                    |                                                                                                    |                                |
| Total number of distinct m | natched queries                    |                    |                                                                                                    |                                |
|                            | 5%                                 | -2%                | Hypothetical proteins Kitosomal related Translation related Kinase related                                                                           |                                |
|                            | 78%                                | <b>∠</b> _0%       | <ul> <li>Histone related</li> <li>Proteasome related</li> <li>Heat shock protein related</li> <li>Keratin</li> <li>Trypsin</li> <li>Other</li> </ul> |                                |

After some formatting....

This report could then be uploaded onto Integra as a template. When a user comes to download the template they will be prompted for the Mascot search Id and Significance Threshold they wish to use for their report, and the downloaded report will be based on the new values.

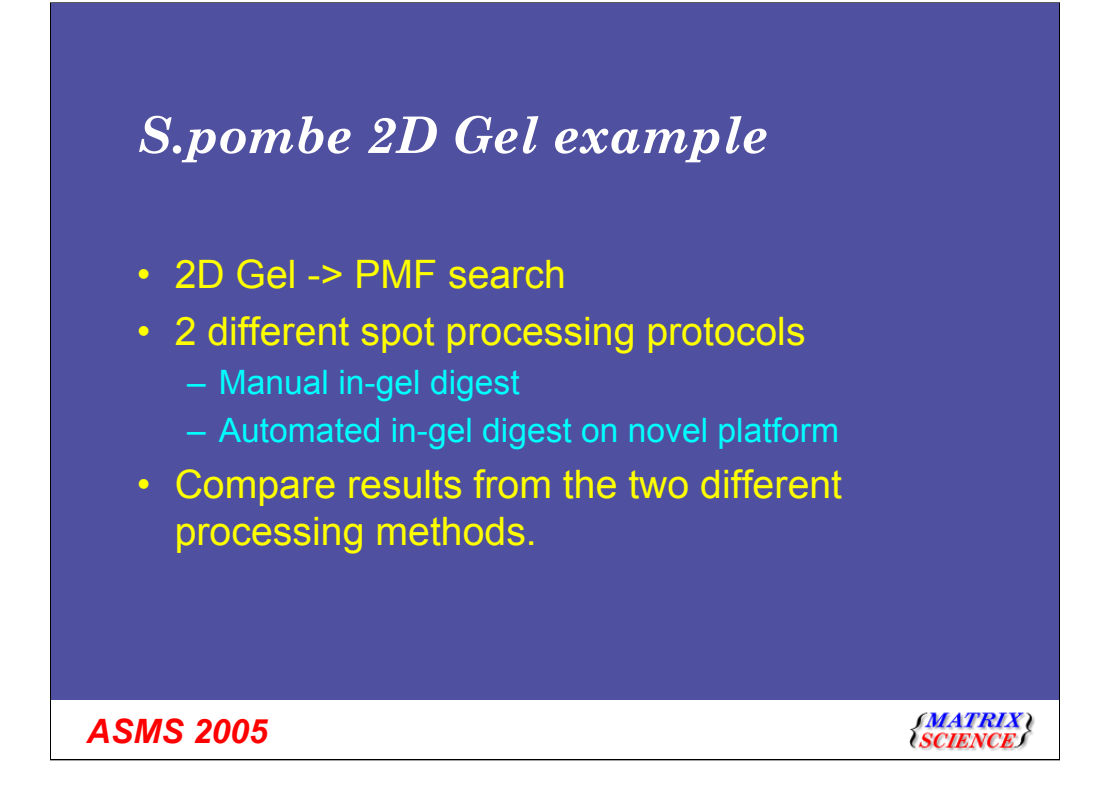

We'll take a closer look at how we can use these data mining tools to generate a report in a 'real world' example.

Running 2D Gel analysis from S.pombe protein extracts and then comparing two different gel spot processing protocols (manual or automated in-gel digest). We then want to compare the results obtained from the two methods to see if there are any differences between them

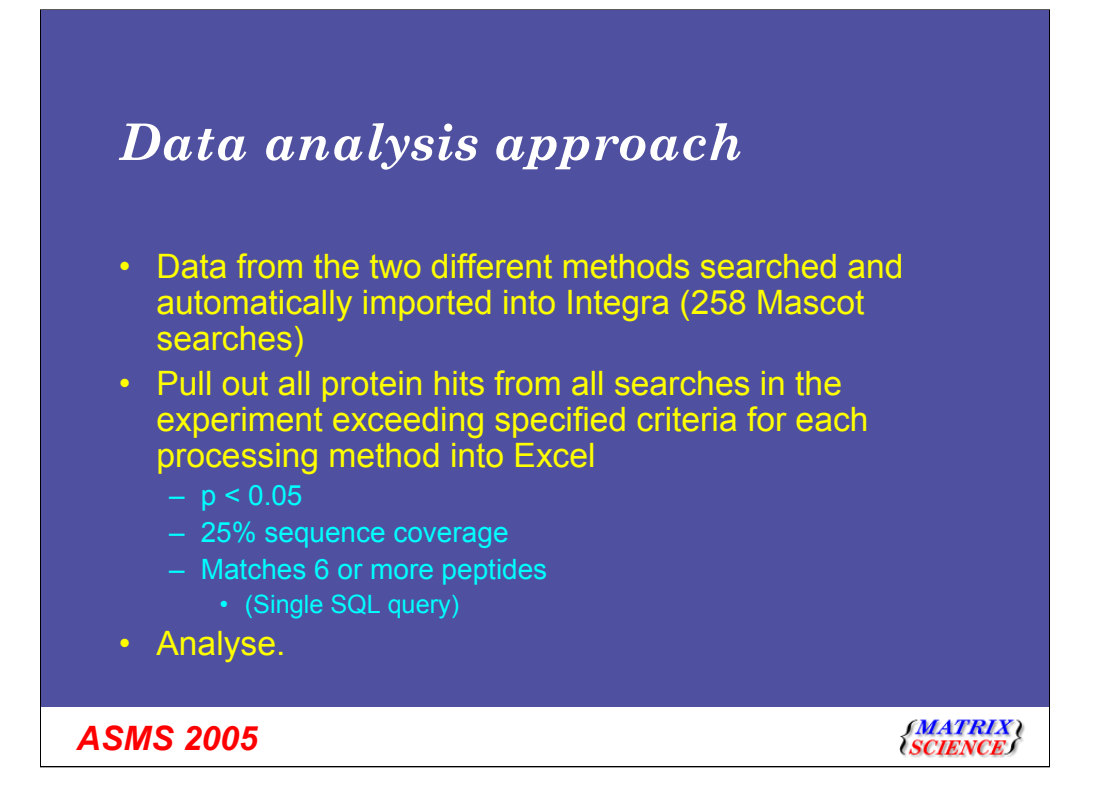

After the result are imported into the database we can generate an sql query to pull out the protein hit details from the two sets of searches (manual and automatic). The criteria (as are above) and can be specified within a single, simple SQL query against the protein hit table of the database.

We will then do some analysis of these data in Excel

| M    | crosoft Excel | - Ludwig 2dgel summ  | ary 2.xls                  |             |              |                                  |                        |                |              |                                                         |                      |                            |               |       |
|------|---------------|----------------------|----------------------------|-------------|--------------|----------------------------------|------------------------|----------------|--------------|---------------------------------------------------------|----------------------|----------------------------|---------------|-------|
|      | Eile Edit ⊻i  | jew Insert Format    | <u>I</u> ools <u>D</u> ata | Wr          | wobr         | Help                             |                        |                |              | Type a questi                                           | on for help 🔹 🕳 🗙    |                            |               |       |
| Ľ    | 🛩 🖬 🔒 🧌       | 😫 🖨 🖪 🖤 👗            | 🖻 🖻 - 🝼                    | 6           | <b>.</b> • 0 | or -   🍓 🔛                       | Σ • 2                  | ↓ <u>X</u> ↓   | 🛍 🚯 100      | » · Q . 🗇 🖻 🕯 🕴 X 🗎 🛛 .                                 |                      |                            |               |       |
| Aria |               | • 10 • B I           | u ≡ ≡                      | Ξ           |              | 9%,                              | 00. 0.+<br>0.+ 00.     | 使使             | 🗉 • 🖄        | • <u>A</u> • .                                          |                      |                            |               |       |
|      | D13 -         | . fk IIIAAA far      | mily ATPase                |             |              | -                                |                        |                |              |                                                         |                      |                            |               |       |
|      | A             | B                    | C                          |             |              | D                                |                        |                | E            | F G                                                     | н =                  |                            |               |       |
| 1    | land          | EXP-050500219-757    | 7                          |             |              | -                                | Spots as               | siane          | d from han   | d digest 77                                             | <b>_</b> _           |                            |               |       |
| 2    | Robot         | EXP-050500220-760    | )                          |             |              |                                  | Spots as               | signe          | d from rob   | ot digest 95                                            |                      |                            |               |       |
| 3    | Fhreshold     | 0.0                  | 5                          |             | 8 Mir        | crosoft Excel -                  | Ludwia 2d              | ael sum        | mary 2.sls   |                                                         |                      |                            |               | _ [6] |
| 4    |               |                      |                            | 1           |              | File Fdt We                      | a Incert               | Format         | Tools Da     | ta Window Help                                          |                      | Type a quest               | tion for help |       |
| 5    |               |                      |                            |             |              | Die Eax Tie                      | - poor                 | ang la         | . Tools Ra   |                                                         |                      | Type or quest              | iorrici neip  |       |
| 6    | Hand digest   |                      |                            | 1           | 0            | ☞ 🖬 🕾 🦉                          |                        | A 3            | 6 🖽 🖽 •      | 🛇   🗠 • 🖓 •   🏶 🕅 Σ • 21 %   🛄 🚯 100%                   | • 🔍 • 💷 🖼 🐨 🛍 🖡 🕺    | 19 0 -                     |               |       |
| 7    | SPOT_NO       | ACCESSION            | MASS                       | DE          | Arial        |                                  | <ul> <li>10</li> </ul> | в.             | / <u>U</u> ≡ | ≡ ≡ 図 図 % , % ぷ 律 律 Ⅲ・塗・Δ                               | _ + _                |                            |               |       |
| 8    | 35            | 5 SPBC1604.21c       | 113960.23                  | lpt         |              | D13 👻                            | fx                     | IIIAAA         | family ATPa  | se                                                      | _                    |                            |               |       |
| 9    | 46            | SPAC1565.08          | 90353.78                   | IIS         |              | M                                | N                      |                | 0            | P                                                       | Q                    | R                          | S             |       |
| 10   | 48            | 3 SPAC1565.08        | 90353.78                   | IIS         | 1            |                                  |                        | _              | -            |                                                         |                      |                            |               |       |
| 11   | 48            | SPBC27B12.10c        | 5791.01                    | IIIF        | 2            |                                  |                        |                |              |                                                         |                      |                            |               |       |
| 12   | 49            | 9 SPAC1565.08        | 90353.78                   | ШЯ          | 3            |                                  |                        |                |              |                                                         |                      |                            |               |       |
| 13   | 55            | SPBC16D10.08c        | 100616.57                  | ШИ          | 4            |                                  |                        |                |              |                                                         |                      |                            |               |       |
| 14   | 78            | SPAC9E9.03           | 63414.87                   | lle         | 5            |                                  |                        |                |              |                                                         |                      |                            |               |       |
| 15   | 224           | SPAC926.04c          | 80717.18                   | SV.         | 6 6          | Robot digest                     |                        |                |              |                                                         |                      |                            |               |       |
| 16   | 248           | 8 SPAC926.04c        | 80717.18                   | S1          | 7 9          | SPOT_NO                          | ACCESS                 | ION            | MASS         | DESCRIPTION                                             | MASCOT_PROTEIN_SCORE | PROBABILITY                | NUMBER_PE     | EPTID |
| 17   | 248           | 3 SPAC926.04c        | 80717.18                   | SV.         | 8            | dt.<br>01                        | SPBC16L                | 4.210          | 113960.23    | ptrojuba1, SPBC211.09jubiquitin-activating enzyme e1    | 205                  | 1.58272E-17                |               |       |
| 8    | 267           | SPBC1709.05          | 67449.01                   | S           | 9            | 48                               | SPAC156                | 5.08           | 90353.78     | ISPAU6F12.01(AAA family ATPase                          | 361                  | 3.97561E-33                |               |       |
| 9    | 273           | 3 SPAC343.05         | 69218.75                   | Vr-         | 11           | 45                               | ORDC100                | 0.00           | 100616 67    | IJSFACOF 12.0 TJAAA Tamity AT Pase                      | 3/2                  | 3.15/54E-34<br>0.09000E-30 |               |       |
| 20   | 273           | SPAC9.09             | 85685.48                   | IIIK        | 12           | 77                               | SPAC9E                 | 10.000         | 83414.87     | Ileu/2linutative 3.isonronv/malate dehvdratase          | 417                  | 1.58272E-39                |               |       |
| 21   | 288           | 3 SPAC926.04c        | 80717.18                   | ls∖         | 13           | 78                               | SPAC574                | 7 04c          | 71752 71     | Inah1InahnInohr(A) binding protein                      | 243                  | 2 50844E-21                |               |       |
| 22   | 292           | 2 SPBC1709.05        | 67449.01                   | S)          | 14           | 140                              | SPAC57A                | 7.04c          | 71752.71     | lpab1pabplpoly(A) binding protein                       | 130                  | 5.005E-10                  |               |       |
| 23   | 326           | 5 SPAC12G12.04       | 62413.88                   | Im          | 15           | 140                              | SPAC9.0                | 3              | 85685.48     | Illoutative homocysteine methyltransferase (5-methyltet | 114                  | 1.99253E-08                |               |       |
| 24   | 328           | 8 SPBC646.11         | 58853.75                   | ICC.        | 16           | 140                              | SPAC926                | .04c           | 80717.18     | [swo1]hsp90[molecular chaperone                         | 65.2                 | 0.001511486                |               |       |
| 25   | 342           | 2 SPBC32F12.10       | 60902.88                   | IIIF        | 17           | 149                              | SPAC57A                | \7.04c         | 71752.71     | [pab1]pabp[poly(A) binding protein                      | 173                  | 2.50844E-14                |               |       |
| 6    | 342           | 2 SPAP7G5.02c        | 60291.54                   | IIIK        | 18           | 155                              | SPAC57A                | V7.04c         | 71752.71     | [pab1]pabp poly(A) binding protein                      | 204                  | 1.99253E-17                |               |       |
| 2    | 345           | SPBC25H2.12c         | 61218.52                   | Cd          | 19           | 160                              | SPAC574                | 47.04c         | 71752.71     | pab1 pabp poly(A) binding protein                       | 294                  | 1.99253E-26                |               |       |
| 8    | 349           | 9 SPCC794.12c        | 63065.54                   | m           | 20           | 179                              | SPCC173                | 9.13           | 70474.82     | Illheat shock protein 70 family                         | 217                  | 9.98629E-19                |               |       |
| 9    | 349           | SPAC750.08c          | 25405.26                   | 1110        | 21           | 179                              | SPAC130                | 67.02c         | 70384.82     | heat shock protein 70 family                            | 114                  | 1.99253E-08                |               |       |
| 0    | 367           | SPAC1F8.07c          | 65316.24                   | IIIK        | 22           | 213                              | SPCC173                | 9.13           | /04/4.82     | heat shock protein /U family                            | 138                  | 7.93239E-11                |               |       |
| 1    | 378           | SPAC3A12.18          | 5/624.33                   | Z           | 23           | 213                              | OPACI30                | 97.UZC         | 70384.82     | Ineat shock protein 70 family                           | 62.2                 | 4.002075811                |               |       |
| 2    | 381           | SPCC/94.12c          | 63065.54                   | Im          | 24           | 223                              | SPAC120                | 9.13<br>37.02e | 70384.93     | Illheat shock protein 70 family                         | 104                  | 3 97561E 09                |               |       |
| 13   | 381           | SPCC1442.09          | 55210.09                   | <u>I</u> II | 26           | 223                              | SPAC926                | 1.020<br>104c  | 80717 18     | Iswn1lhsr90lmolecular chanerone                         | 84.2                 | 1 90285E-06                |               |       |
| 4    | 446           | SPACIF8.07c          | 65316.24                   | UIN-        | 27           | 267                              | SPBC170                | 9.05           | 67449 01     | Isks2lhsc1lheat shock protein 70 family                 | 215                  | 1.58272E-18                |               |       |
| 5    | 504           | SPAC23A1.10          | 50099.12                   | 1et         | 28           | 273                              | SPAC1F5                | 5.02           | 55244.45     | Illoutative protein disulphide isomerase                | 298                  | 7.93239E-27                |               |       |
| 4    | ► H \ Chart1  | Chart2 / Chart3 / SI | heet1 / Sheet2             | 1           | 29           | 302                              | SPBC170                | 9.05           | 67449.01     | [sks2]hsc1[heat shock protein 70 family                 | 159                  | 6.30092E-13                |               |       |
| ead  | (             |                      |                            |             | 30           | 322                              | SPAC120                | 612.04         | 62413.85     | mcp60hsp60putative mitochondrial chaperonin 60 (PM      | 367                  | 9.98629E-34                |               |       |
|      |               |                      |                            |             | 31           | 322                              | SPBC3B9                | 9.08c          | 17370.58     | mago-nashi homolog                                      | 52.4                 | 0.028800769                |               |       |
|      |               |                      |                            |             | 32           | 326                              | SPAC120                | 612.04         | 62413.8E     | (mcp60)hsp60)putative mitochondrial chaperonin 60 (PM   | 439                  | 6.30092E-41                |               |       |
|      |               |                      |                            |             | 33           | 328                              | SPBC648                | .11            | 58853.75     | [cct6][t-complex protein 1, zeta subunit                | 236                  | 1.2572E-20                 |               |       |
|      |               |                      |                            |             | 34           | 328                              | SPAC142                | 0.02c          | 59796.32     | [cct5][t-complex protein 1, epsilon subunit             | 139                  | 6.30092E-11                |               |       |
|      |               |                      |                            |             | 35           | 340                              | SPCPJ73                | 2.U2c          | 62157.58     | IIIputative xylulose kinase                             | 187                  | 9.98629E-16                |               |       |
|      |               |                      |                            |             |              | <ul> <li>HIL Chart1 /</li> </ul> | ( unart2 /             | unart3 )       | sneet1 ( Sh  | eetz / pneeta /                                         | •                    |                            |               | •     |
|      |               |                      |                            |             | Ready        |                                  |                        |                |              |                                                         |                      |                            |               |       |
|      | AS            | MS 20                | 05                         |             |              |                                  |                        |                |              |                                                         |                      | { <mark>M</mark> /<br>SCI  | ATRIX<br>ENCE | }     |

Using the specified criteria, we can see that 95/110 spots have potential protein assignments from the automated digest method, compared with 77 from the manual in gel digest.

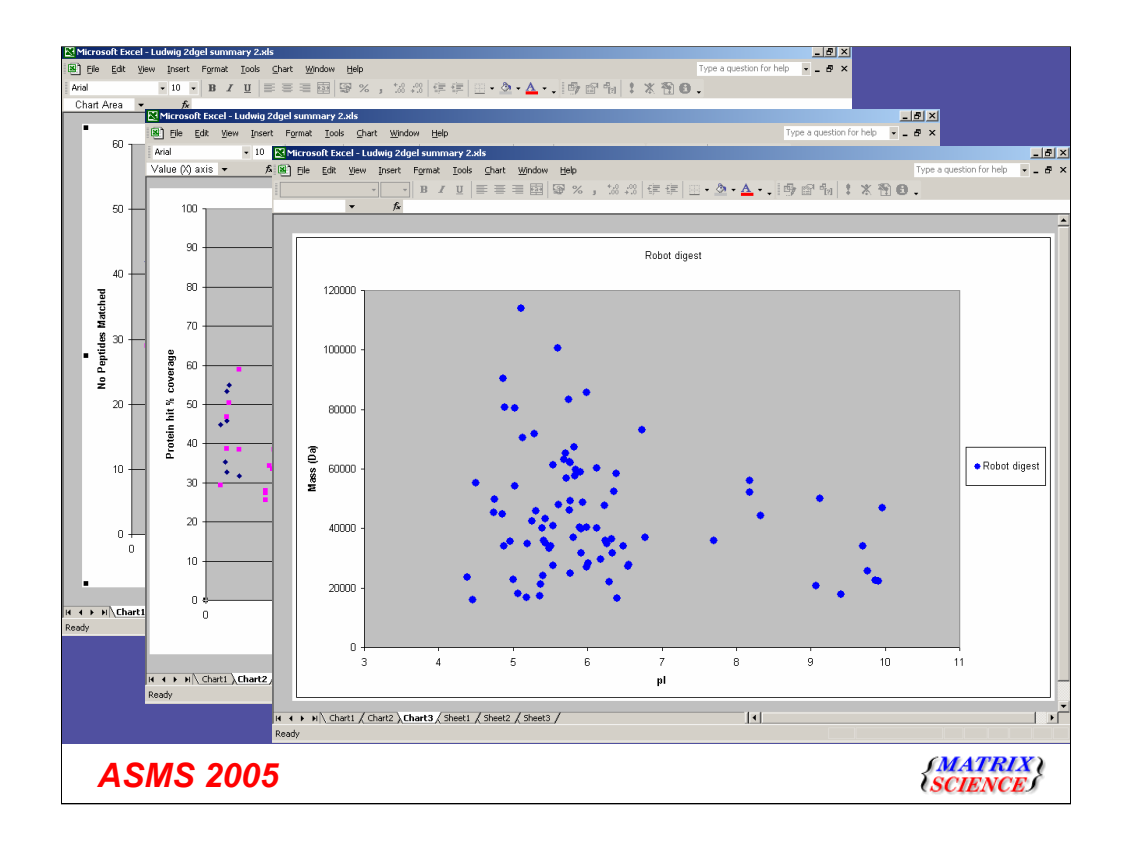

We've pulled out a lot of data relating to the quality of these matches from the database. Using Excels graphing tools we can take a closer look at the results from the two datasets to see if there are any overall differences in the data quality:

Overall quality of the data is similar – The distribution of no peptides matches and % coverage being similar for both the hand and robot (automated) datasets (the association with spot no was also expected as the lower mass proteins have been assigned the higher spot numbers). We can also plot the protein mass against the pI value for the potentially assigned protein hits to compare this with the source 2D gel information.

| Eile Edit View Insert        | Format <u>T</u> ools <u>D</u> a | ta <u>W</u> indow <u>H</u> elp                                                                                                    |                  |         |           | Type a  | question for hel | lp <b>▼ -</b> |
|------------------------------|---------------------------------|----------------------------------------------------------------------------------------------------|------------------|---------|-----------|---------|------------------|---------------|
| rial • 10 •                  | B <i>I</i> <u>U</u> ≣           | = = 🖬 🗑 % , 🐄 🕫                                                                                                    | e 🚛 🔤 • 🕭 •      | A - , d | ) 🖻 🖞 🕴 🗴 | 1 1 O . |                  |               |
| A38 🕶 🍂                      |                                 |                                                                                                    |                  |         |           |         |                  |               |
| A                            | В                               | С                                                                                                    | D                | E       | F         | G       | Н                |               |
| Hand digest                  |                                 |                                                                                                    |                  |         |           |         |                  |               |
| NUMBER_PEPTIDES              |                                 | PERCENTAGE_COVERAGE                                                                                                    |                  |         |           |         |                  |               |
|                              |                                 |                                                                                                    |                  |         |           |         |                  |               |
| Mean                         | 17.32                           | Mean                                                                                                    | 45.18            |         |           |         |                  |               |
| Standard Error               | 0.86                            | Standard Error                                                                                                    | 1.33             |         |           |         |                  |               |
| Median                       | 15.00                           | Median                                                                                                    | 43.92            |         |           |         |                  |               |
| Mode                         | 17.00                           | Mode                                                                                                    | 34.57            |         |           |         |                  |               |
| Standard Deviation           | 9.16                            | Standard Deviation                                                                                                    | 14.20            |         |           |         |                  |               |
| J Sample Variance            | 03.85                           | Sample Variance                                                                                                    | 201.52           |         |           |         |                  | -             |
| NuriUSIS<br>Chaumaga         | 1.3/                            | Reumana                                                                                                    | -0.32            |         |           |         |                  | -             |
| 2 Skewness                   | 1.19                            | Development of the second second seco | 0.60             |         |           |         |                  |               |
| Minimum                      | 42.00                           | Range<br>Minimum                                                                                                    | 25.33            |         |           |         |                  |               |
| Maximum                      | 6.00                            | Maximum                                                                                                    | 25.25            |         |           |         |                  |               |
| 2 Sum                        | 40.00                           | Rum                                                                                                    | 07.10<br>5150.21 |         |           |         |                  |               |
| Z Count                      | 13/4.00                         | Count                                                                                                    | 114.00           |         |           |         |                  |               |
| Confidence Level/95 0%)      | 1 70                            | Confidence Level/95.0%)                                                                                                    | 263              |         |           |         |                  |               |
| Confidence Level(53.678)     | 1.70                            | Confidence Level(55.670)                                                                                                    | 2.03             |         |           |         |                  |               |
| 1                            |                                 |                                                                                                    |                  |         |           |         |                  |               |
| Robot digest                 |                                 |                                                                                                    |                  |         |           |         |                  |               |
|                              |                                 | PERCENTAGE COVERAGE                                                                                                    |                  |         |           |         |                  |               |
| 3                            |                                 | TERGERINGE_GOVERNIGE                                                                                                    |                  |         |           |         |                  |               |
| 1 Mean                       | 19.20                           | Mean                                                                                                    | 44 71            |         |           |         |                  |               |
| Standard Error               | 0.84                            | Standard Error                                                                                                    | 1.27             |         |           |         |                  |               |
| i Median                     | 17.00                           | Median                                                                                                    | 40.97            |         |           |         |                  |               |
| / Mode                       | 10.00                           | Mode                                                                                                    | 25.00            |         |           |         |                  |               |
| 3 Standard Deviation         | 9.95                            | Standard Deviation                                                                                                    | 14.96            |         |           |         |                  |               |
| B Sample Variance            | 98.97                           | Sample Variance                                                                                                    | 223.84           |         |           |         | _                |               |
| ) Kurtosis                   | 1.31                            | Kurtosis                                                                                                    | -0.18            |         |           |         |                  |               |
| Skewness                     | 1.25                            | Skewness                                                                                                    | 0.72             |         |           |         |                  |               |
| 2 Range                      | 49.00                           | Range                                                                                                    | 66.03            |         |           |         |                  |               |
| 3 Minimum                    | 6.00                            | Minimum                                                                                                    | 25.00            |         |           |         |                  |               |
| 4 Maximum                    | 55.00                           | Maximum                                                                                                    | 91.03            |         |           |         |                  |               |
| 5 Sum                        | 2669.00                         | Sum                                                                                                    | 6215.12          |         |           |         |                  |               |
| 6 Count                      | 139.00                          | Count                                                                                                    | 139.00           |         |           |         |                  |               |
| Confidence Level(95.0%)      | 1.67                            | Confidence Level(95.0%)                                                                                                    | 2.51             |         |           |         |                  |               |
| ▲ ► ► ► Chart1 / Chart2 / Cl | part3 / Sheet1 \ She            | aet2 / Sheet3 /                                                                                                    |                  |         |           |         |                  | 1             |

It is very easy to generate summary statistics using standard Excel features – again similar results for the number of peptides matches and percentage coverage from the two methods.

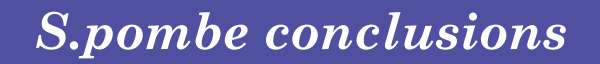

- Where we have matches, the data in both datasets is of similarly high quality
- Robot dataset identified matches for more spots within the specified criteria
  - Extraction quality was more consistent
- Use of EXCEL reports allows us to query and present these data quickly and easily.

**ASMS 2005** 

{MATRIX \ {SCIENCE}

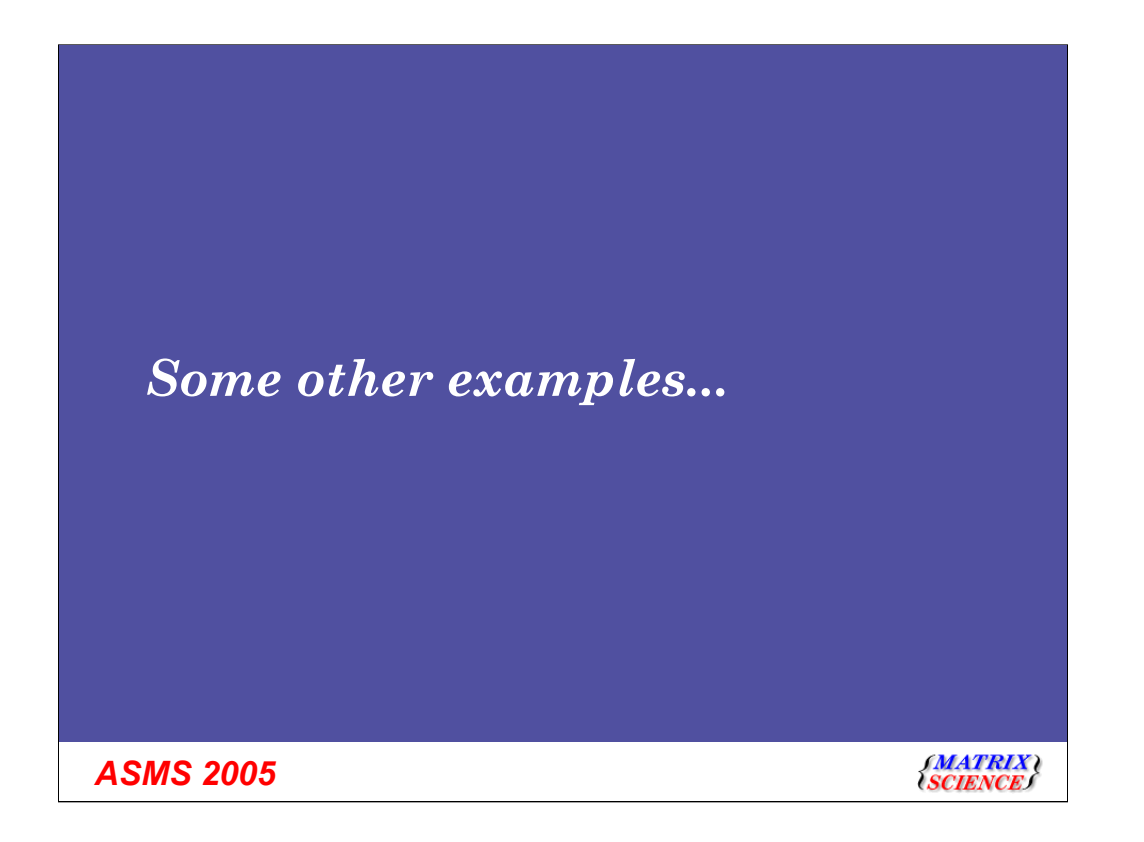

| 🔀 Microsoft Excel - | Mudpit su         | mmar  | y.xls                                                 |                                          |               |                 |       |               |               |            |                      | _ 8 ×          |               |  |  |
|---------------------|-------------------|-------|-------------------------------------------------------|------------------------------------------|---------------|-----------------|-------|---------------|---------------|------------|----------------------|----------------|---------------|--|--|
| Eile Edit View      | Insert For        |       |                                                       |                                          | _             |                 |       |               |               |            |                      | _ 181 ×        |               |  |  |
| K2 💌                | (                 |       | Me                                                    | raed hit lis                             | st froi       | n all           |       |               |               |            |                      |                |               |  |  |
| A                   |                   |       |                                                       | i goa i ne ne                            |               | in an           |       |               | Γ Ν           | /leraeo    | d ner                | otide match    |               |  |  |
| 1                   |                   |       | fracti                                                | ione of a N                              | <u>/IIIdD</u> | IT run          |       |               |               | lorge      |                      |                |               |  |  |
| 2 ACCESSION         | DES               |       | details for a protein hit fi                          |                                          |               |                 |       |               |               |            |                      |                |               |  |  |
| 3 AAQ63401          | AY3               | 121   | 4 Elle Edit View Insert Format Tools Data Window Help |                                          |               |                 |       |               |               |            |                      |                |               |  |  |
| 4 AAQ88393          | AY3               |       | K2                                                    |                                          |               |                 |       |               |               |            |                      |                |               |  |  |
| 5 BAB20776          | ABU               |       | J                                                     | ĸ                                        | L             | M               |       |               |               | -          |                      |                |               |  |  |
| 6 E980235           | H.S/              | 1     |                                                       |                                          | MASS          | DESCRIPTION     |       |               | X             | fracti     | ons/                 | searches       |               |  |  |
|                     | Heat              | 2     | Details for:                                          | E980235                                  | ■ 3529.17     | H.SAPIENS HSP90 | 31    |               |               |            |                      |                |               |  |  |
| 9 44437866          | MUSH              | 3     |                                                       | AAQ63401<br>AAQ88393                     | <b></b>       |                 |       |               |               |            |                      |                |               |  |  |
| 10 HHMS84           | heat ch           | 4     |                                                       | BAB20776                                 | PERY          | RANK            | SCORE | EXPECT        | MREXP         | MRCALC     | DELTA                | MISSED PEPTIDE |               |  |  |
| 11 HS9B MOUSH       | Fileat st         | 5     | -                                                     | E980235                                  | 22            | 1               | 41.88 | 1.736105736   | 730.673448    | 729.438446 | 1.235002             | ULSELLR        |               |  |  |
| 12 T46243           | hypoth            | ati z |                                                       | HHHU89<br>HS9B HUMAN                     | 18            | 1               | 22.97 | 0.14072429508 | 1039.632724   | 1038.48692 | 1.145801             |                |               |  |  |
| 13 AAA37865         | MUSH              | SF 6  |                                                       | AAA37866                                 | 50            |                 | 21.00 | 0.146724233   | 1143.704172   | 1140.55231 | 3.231000             |                |               |  |  |
| 14 BAC82488         | AB0723            | 36 0  |                                                       | HHM584<br>mod 20052005 00021             | × 33          | 2               | 29.50 | 24.30373202   | 1140.093440   | 1140.00231 | 0.12041141           |                |               |  |  |
| 15 AAB23369         | S45392            | 10    |                                                       | mss-20052005-00021<br>mss-20052005-00021 | 43            | 1               | 40.19 | 2.030042328   | 1140.072724   | 1140.55231 | 0.120417             |                |               |  |  |
| 16 HS9B RAT         | Heat sh           | 10 11 |                                                       | mss-20052005-00021                       | 50            | 2               | 29.1  | 26 6628154    | 1141 983/48   | 1140.55231 | 1 431141             |                |               |  |  |
| 17 Q8TBA7           | Hypoth            | et 12 |                                                       | mss-20052005-00021                       | 97            | 2               | 33.34 | 9 596363644   | 1151 112724   | 1150 55057 | 0.562156             |                |               |  |  |
| 18 AAC48718         | SSU94             | 39 13 |                                                       | mss-20052005-00014                       | 104           | 5               | 6.35  | 4937 128193   | 1161 692724   | 1159 57605 | 2 116674             | 0 SIYYITGESK   |               |  |  |
| 19 BAB20777         | AB0436            | 67 14 |                                                       | mss-20052005-00014                       | 103           | 1               | 23.44 | 101.1596563   | 1160.152724   | 1159.57605 | 0.576674             | 0 SIYYITGESK   |               |  |  |
| 20 BAC82487         | AB0723            | 6 15  |                                                       | mss-20052005-00011                       | 45            | 1               | 30.68 | 17.38799537   | 1194,732724   | 1193.6404  | 1.092328             | 0 IDIPNPOER    |               |  |  |
| 21 CAC18967         | Sequer            | IC 16 |                                                       | mss-20052005-00010                       | 51            | 1               | 33.1  | 10.50421287   | 1241.972724   | 1241.69789 | 0.274833             | 0 ADLINNLGTIAK |               |  |  |
| 22 HHHU86           | heat sh           | 0 17  |                                                       | mss-20052005-00011                       | 54            | 1               | 24.03 | 84,71995008   | 1242.512724   | 1241.69789 | 0.814833             | 0 ADLINNLGTIAK |               |  |  |
| 23 HS9A_HUMAN       | I Heat sh         | 10 18 |                                                       | mss-20052005-00010                       | 55            | 1               | 48.57 | 0.315816002   | 1275.222724   | 1274.63536 | 0.587363             | 0 ELISNASDALDK | (             |  |  |
| 24 HS9A_PIG         | Heat sh           | 10 19 |                                                       | mss-20052005-00011                       | 60            | 1               | 52.76 | 0.120346685   | 1275.222724   | 1274.63536 | 0.587363             | 0 ELISNASDALDK | (             |  |  |
| 25 A29170           | phosph            | 야 20  |                                                       | mss-20052005-00011                       | 68            | 1               | 34.91 | 6.951738825   | 1311.212724   | 1310.56259 | 0.650132             | 0 EDQTEYLEER   |               |  |  |
| 26 AAP36132         | Homo s            | sa 21 |                                                       | mss-20052005-00010                       | 63            | 2               | 54.18 | 0.079721127   | 1349.402724   | 1348.72717 | 0.675551             | 0 TLTLVDTGIGMT | К             |  |  |
| 27 CAA59331         | HS2PP             | H 22  |                                                       | mss-20052005-00011                       | 82            | 1               | 31.29 | 15.50788679   | 1349.462724   | 1348.72717 | 0.735551             | 0 TLTLVDTGIGMT | К             |  |  |
| 28 ENOA_HUMA        | V Alpha e         | n 23  |                                                       | mss-20052005-00011                       | 83            | 4               | 9.6   | 2255.077364   | 1351.502724   | 1348.72717 | 2.775551             | 0 TLTLVDTGIGMT | к             |  |  |
| 29 Q7Z3V6           | Hypoth            | et 24 |                                                       | mss-20052005-00010                       | 68            | 2               | 29.88 | 21.54172172   | 1416.242724   | 1415.63031 | 0.612414             | 0 EGLELPEDEEE  | к             |  |  |
| 30 HHMS86           | heat sh           | 0 25  |                                                       | mss-20052005-00011                       | 100           | 1               | 52.83 | 0.109215049   | 1416.022724   | 1415.63031 | 0.392414             | 0 EGLELPEDEEE  | К             |  |  |
| 31 HS9A MOUSE       | : Heat sh         | 10 26 |                                                       | mss-20052005-00020                       | 99            | 1               | 37.54 | 3.72573359    | 1530.083448   | 1526.73648 | 3.346967             | 0 SLTNDWEDHLA  | WK I          |  |  |
| 32 Q8UY52           | Hspca             | pr 27 |                                                       | mss-20052005-00021                       | 118           | 1               | 63.72 | 0.008862511   | 1529.743448   | 1526.73648 | 3.006967             | 0 SLTNDWEDHLA  | VK            |  |  |
| 33 Q91XWU           | Heat sh           | 10 28 |                                                       | mss-20052005-00021                       | 116           | 1               | 32.29 | 12.33101215   | 1529.314172   | 1526.73648 | 2.577691             | 0 SLTNDWEDHLA  | VK            |  |  |
| 34 A35922           | dnaK-ty           | (p 29 |                                                       | mss-20052005-00021                       | 11/           | 1               | 59.63 | 0.022750908   | 1529.383448   | 1526.73648 | 2.646967             | U SLINDWEDHLA  | WK .          |  |  |
| 35 GRUNNA           | mypoth<br>Heat al | et 30 |                                                       | mss-20052005-00020                       | 98            | 1               | 29.33 | 24.82778342   | 1529.844172   | 1526.73648 | 3.10/691             | U SLINDWEDHLA  | WK N/K        |  |  |
| 27 627077           | neat sr           | 0 31  |                                                       | mss-20052005-00020                       | 96            | 1               | 55.Ub | 0.005163272   | 1029.443448   | 1526.73646 | 2.706967             |                |               |  |  |
| 38 BAB18615         | AB0240            | 25 20 |                                                       | mss-20052005-00011<br>mos 20052005-00014 | 124           | 1               | 12.76 | 0.000902907   | 1040.033448   | 1040.70967 | 0.10622              |                |               |  |  |
| DADIO015            | A00343            | 0 24  | -                                                     | mas-20052005-00011                       | 123           | 1               | 40.25 | 40.90006122   | 1040.003448   | 1040.70367 | -0.10023<br>0.405611 |                |               |  |  |
| Sneet:              | V Pueers V        | 35    |                                                       | mss-20052005-00020                       | 171           | 2               | 20.20 | 2670 523823   | 2175.423440   | 2175.93784 | 1.235612             | 0 YHTSOSODEM   | ISLSEVVSP     |  |  |
| Ready               |                   | 36    |                                                       |                                          | 17.1          | 2               | 0.1   | 2010.020020   | 2.117.11.3440 | 21/0.00/04 | 1.200012             |                | OLUCI FUR     |  |  |
|                     |                   | 37    |                                                       |                                          |               |                 |       |               |               |            |                      |                | 8             |  |  |
|                     |                   |       | ( ) ) Shee                                            | t1 / Sheet2 / Sheet3 /                   |               |                 |       |               | 1             |            |                      |                |               |  |  |
|                     |                   | Rea   | ady                                                   |                                          |               |                 |       |               |               |            |                      |                |               |  |  |
| ASI                 | /S                | 20    | 005                                                   |                                          |               |                 |       |               |               |            |                      | (MAT)<br>SCIEN | RIX (<br>ICE) |  |  |

Some additional examples of the types of reports it is easy to generate from Integra but very hard to produce from the standard reports....

Here we have combined search results from 17 fractions of a MudPIT run, generating a merged hit list. We can also generate a merged peptide match list for each protein hit identified, combining the peptide matches to the protein from all of the Mascot searches (and hence source MudPIT fractions).

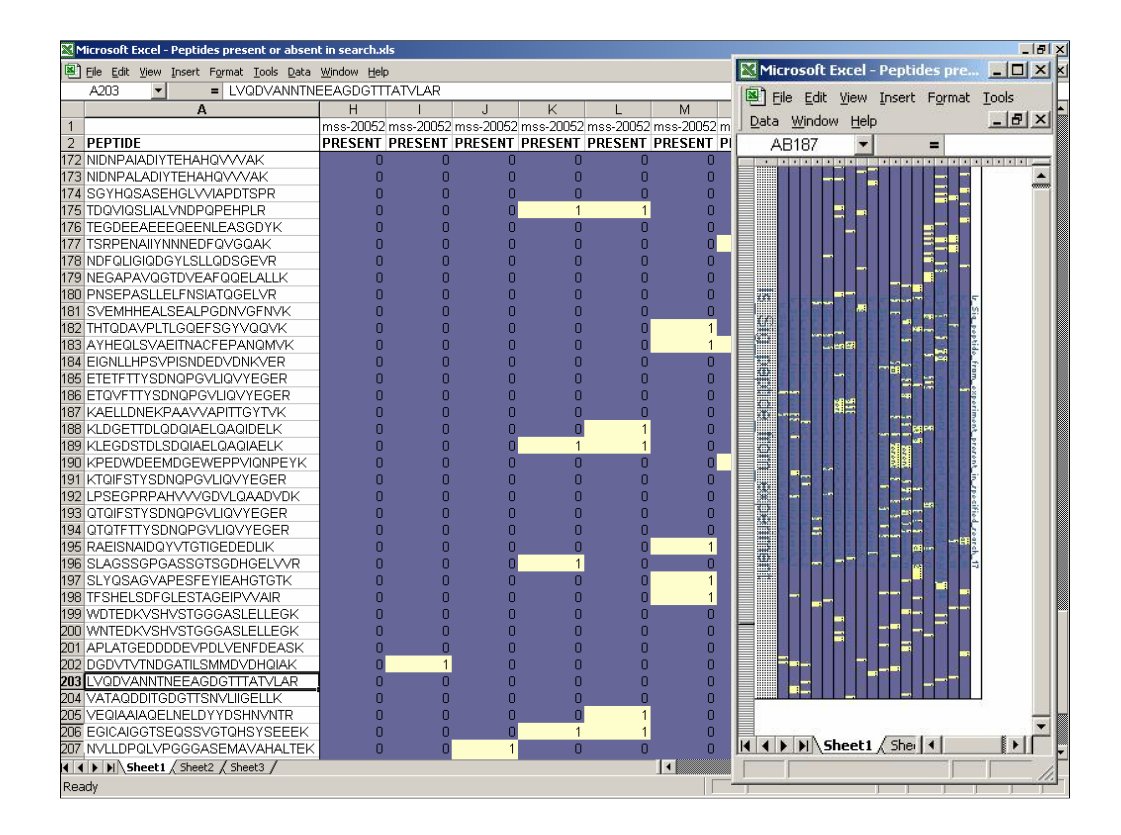

So we can check the quality of our  $1^{st}$  dimension chromatography...this generated from the same 17 MudPIT fractions. All of the peptides with a e value below the 0.05 threshold from all of the fractions have been identified and then cross checked against the search results from each fraction to see if the peptide is present (the yellow background shows the peptide is present, blue means it was absent from the search) – we can see that many of the peptides are present across multiple (usually adjacent) fractions.

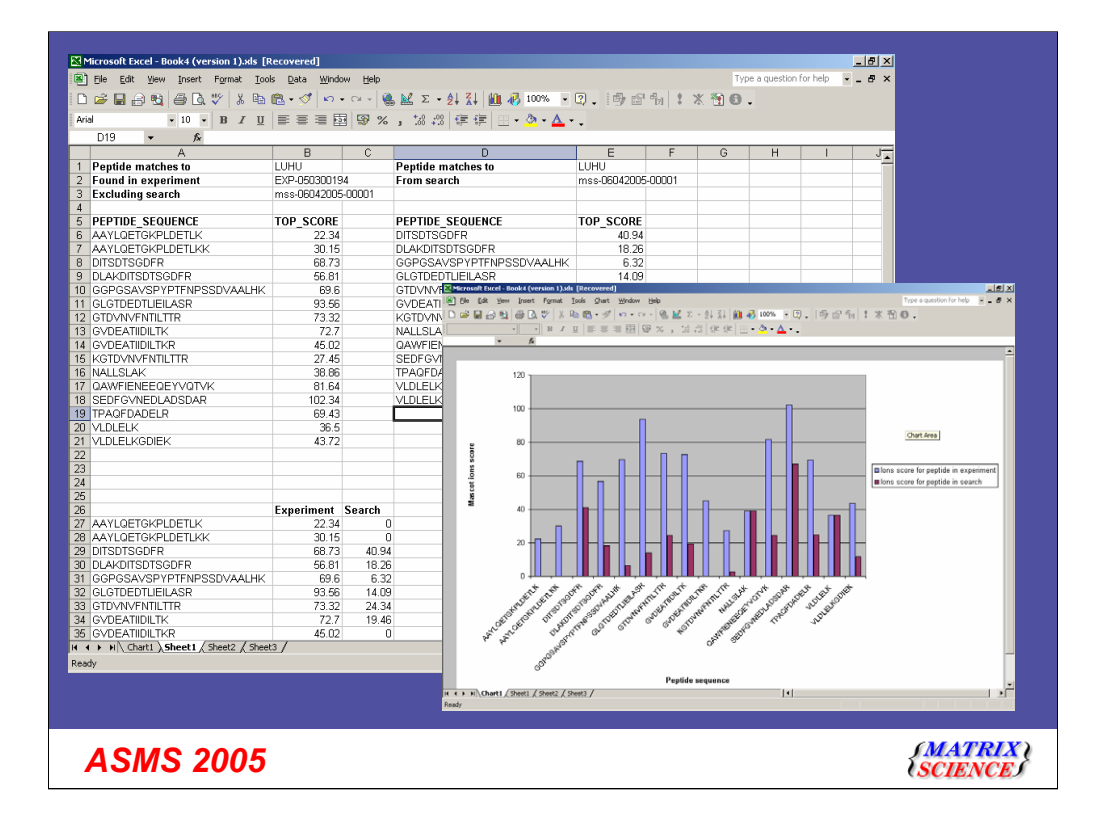

A protein hit we're not sure of – have we identified it elsewhere in the same experiment? and if so, what peptides did we match. In this experiment we have used the same source data, searched with different search parameters. The hit LUHU (an annexin) from a particular search is of interest but the scores are borderline. We can see from the other searches in the experiment that we have previously matched this hit and obtained a similar range of peptides.

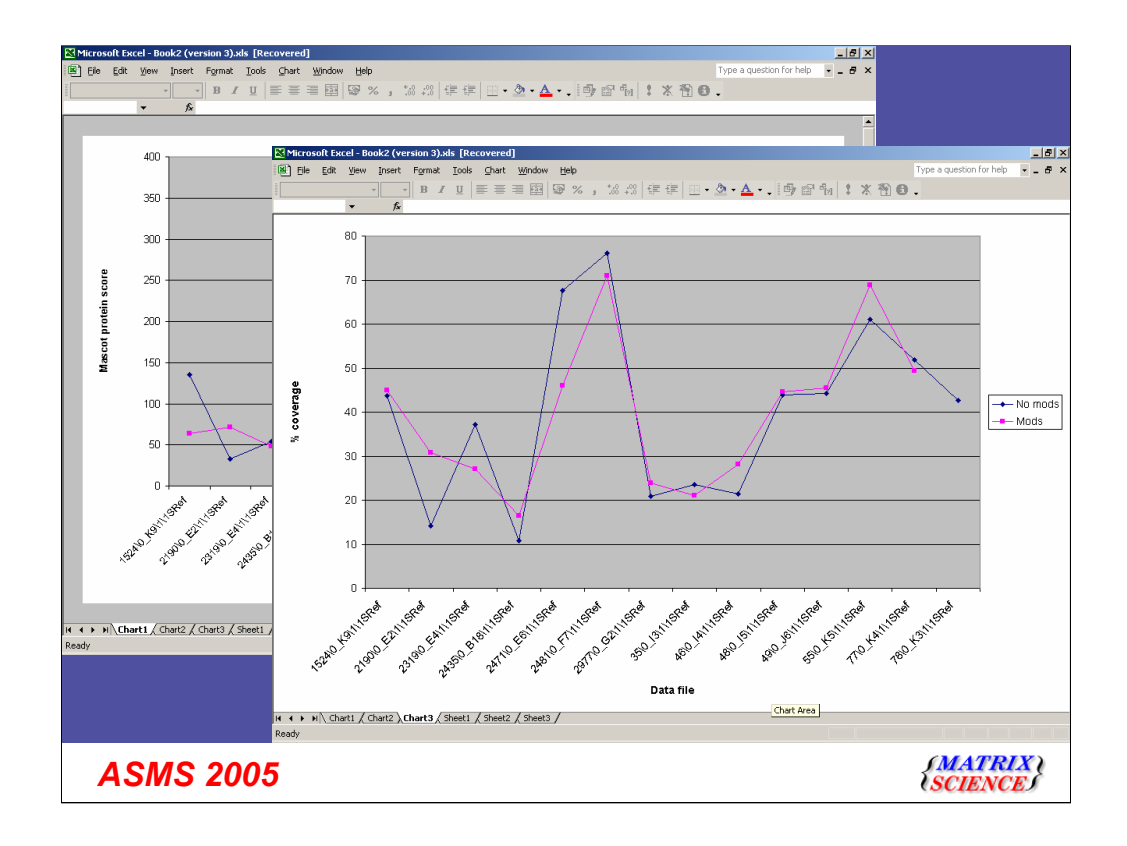

Comparison between two PMF search strategies for a series of datafiles, then looking at the Mascot protein score and % coverage from the two strategies for the top hit for each source file.

Whatever Mods were picked they overall didn't help, except possibly for 2190\0\_E2 which might warrant further investigation (sig threshold 55)

Missing final point for 78/0\_K3 for % coverage is because a possible PMF mixture was picked up by the Mods search. One of the proteins in the mixture was the same as that picked up by the No mods search.

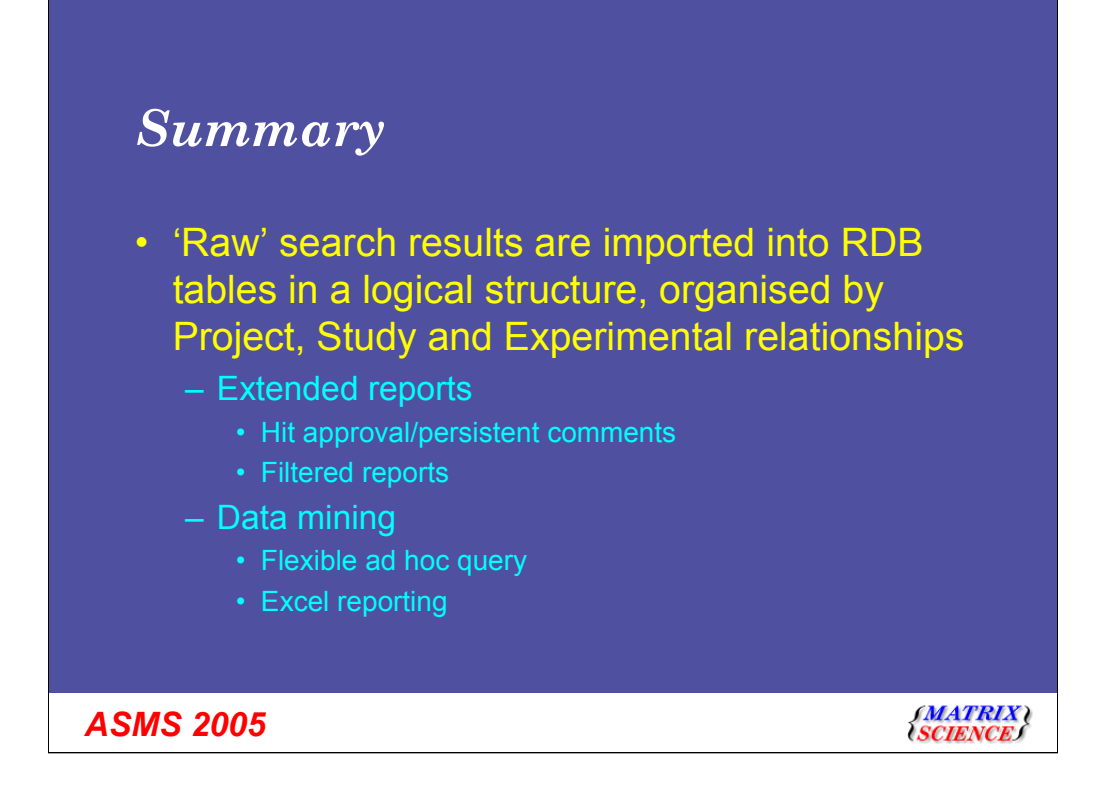

Some knowledge of SQL required to generate the custom reports and filters for the standard reports. However, these only need to be done once and can then be used as templates by any other user.

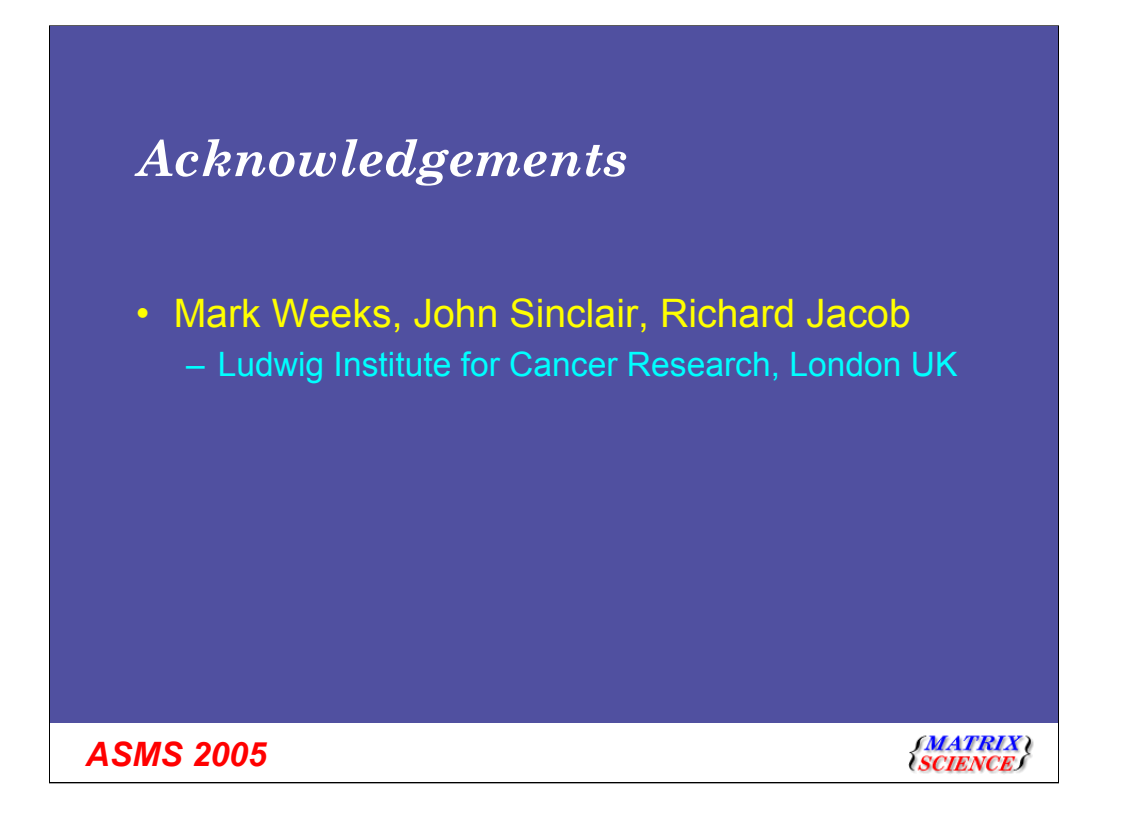